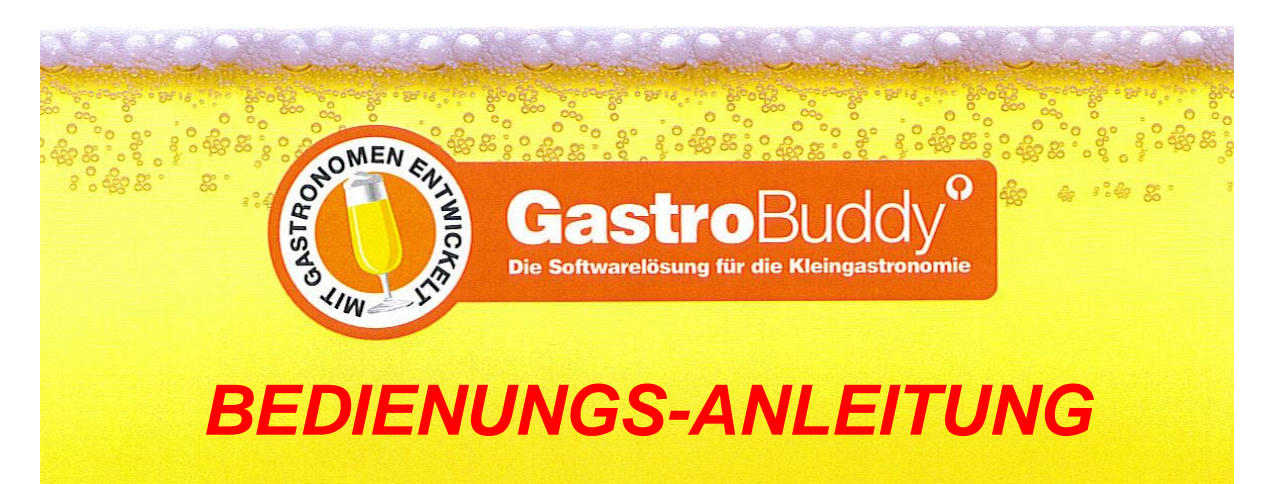

Version: 14.1.x

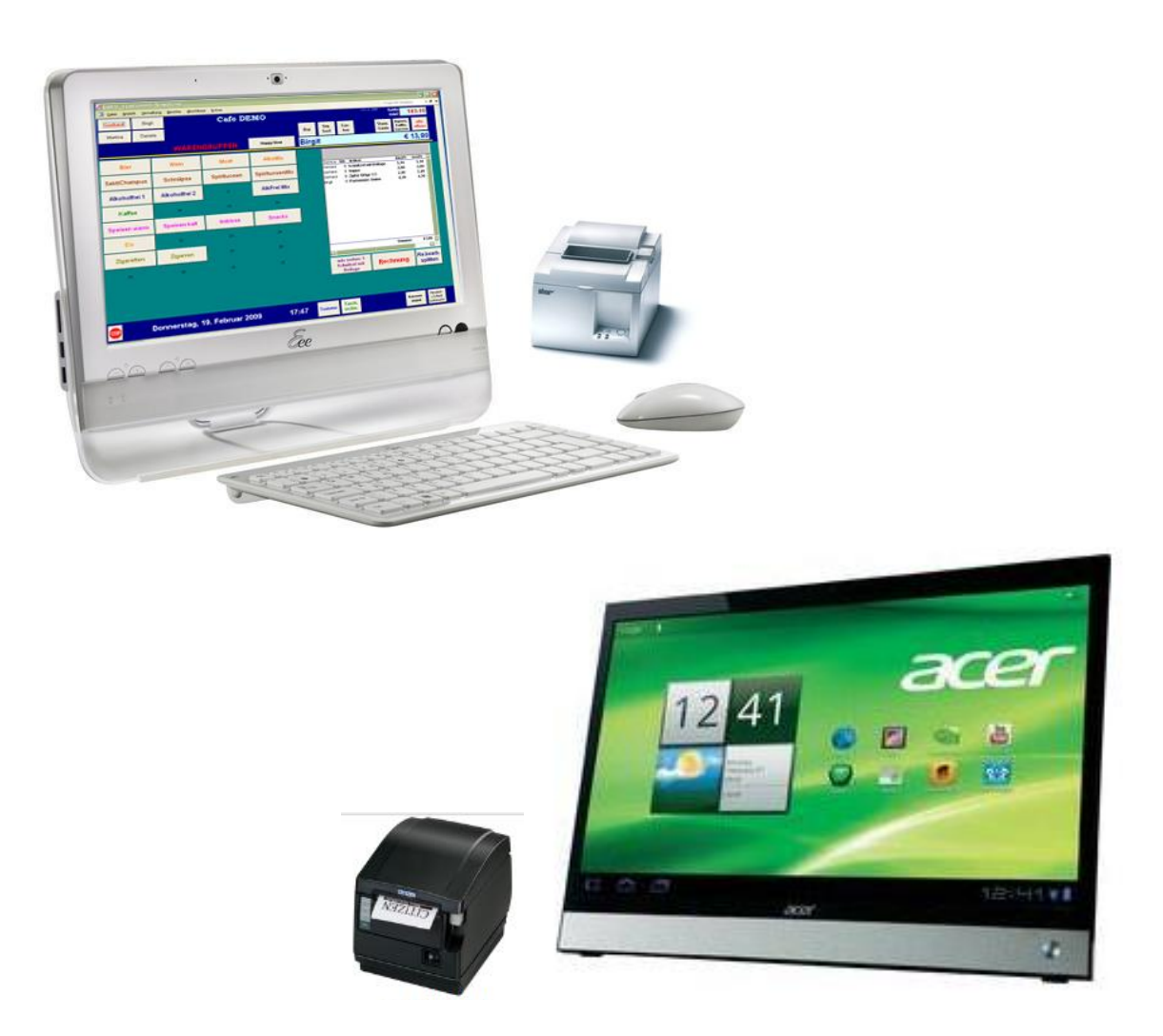

Da für das Kassensystem aktuelle Computermodelle verwendet werden, sehen Sie hier Symbolabbildungen.

| 1. | EINFÜHRUNG                                                                                                    | Seite                                                                                           | 4                                                                          |
|----|----------------------------------------------------------------------------------------------------|-------------------------------------------------------------------------------------------------|----------------------------------------------------------------------------|
| 2. | ERSTE SCHRITTE<br>Einstellungen                                                                                                    | Seite<br>Seite                                                                                  | 5<br>9                                                                     |
| 3. | DATEN-EINGABE<br>KellnerInnen<br>Mengen Einheiten<br>Warengruppen<br>Lieferanten<br>Lagerverwaltung<br>Artikelverwaltung                                                                                                    | Seite<br>Seite<br>Seite<br>Seite<br>Seite<br>Seite                                              | 10<br>10<br>12<br>13<br>15<br>16<br>19                                     |
| 4. | VERKAUF<br>Tisch- / Gast-Auswahl<br>Stammgäste<br>Offene Tische<br>Sonderkonten<br>Konto-Details<br>Warengruppen<br>Artikel<br>Menge<br>Positionen umbuchen / storno<br>Rechnung drucken                                                                                                    | Seite<br>Seite<br>Seite<br>Seite<br>Seite<br>Seite<br>Seite<br>Seite<br>Seite                   | 22<br>23<br>24<br>25<br>25<br>27<br>29<br>29<br>30<br>31<br>33             |
| 5. | TAGES-ABSCHLUSS                                                                                                    | Seite                                                                                           | 35                                                                         |
| 6. | MONATS-ABSCHLUSS<br>Rechnungs-Journal                                                                                                    | Seite<br>Seite                                                                                  | 37<br>39                                                                   |
| 7. | STAMMGÄSTE / TISCHE /<br>SONDERKONTEN                                                                                                    | Seite                                                                                           | 41                                                                         |
| 8. | KELLNER-ZEITEN / UMSÄTZE                                                                                                    | Seite                                                                                           | 44                                                                         |
| 9. | SONSTIGES<br>Strg-Taste Funktionen<br>Happy Hour / Taschenrechner<br>Rechnungs-Adressen<br>Einheiten-Tabelle<br>Gutschein-Protokoll<br>Positionen Stornoprotokoll<br>Positionen Stornoprotokoll<br>Positionen aktuelles Monat<br>Passwort ändern<br>Lagerverwaltung Hilfe<br>KüchenBon drucken<br>Datensicherung<br>Haltbarkeit der Belege<br>Archiv | Seite<br>Seite<br>Seite<br>Seite<br>Seite<br>Seite<br>Seite<br>Seite<br>Seite<br>Seite<br>Seite | 45<br>46<br>47<br>48<br>49<br>50<br>51<br>52<br>53<br>53<br>54<br>54<br>54 |

### ANHANG. Sicherheitsrichtlinie § 131 Seite 55

### 1. EINFÜHRUNG:

**Gastro**Buddy<sup>•</sup> wurde in Zusammenarbeit mit erfahrenen Gastronomen für kleinere bis mittlere Gastbetriebe entwickelt und deckt die erforderlichen Arbeitsschritte, vom Einkauf über Lagerverwaltung, Artikel, Verkauf, Kellnerverwaltung, bis zu den erforderlichen Tages- / Monatsabschlüssen samt Statistiken ab.

**Gastro**Buddy<sup>•</sup> speichert die KellnerInnen mit Ihren Kommt- / Geht-Zeiten und ihren Umsätzen, vergibt Warengruppen, verwaltet Artikel und führt (auf Wunsch) eine Lagerverwaltung.

Alle Geschäftsfälle werden mit Datum / Uhrzeit protokolliert und sind jahrelang nachvollziehbar.

**Gastro**Buddy<sup>•</sup> druckt Rechnungs-Bons, Artikellisten, Lager-/ Inventurlisten, Abrechnungs-Journale und Protokolle. Jede einzelne Bestellung kann mit einem Konsumations-Bon am Tisch dokumentiert werden. Stammgäste werden gespeichert. Tischpläne entsprechen genau den Lokal-Gegebenheiten und Tische können bei Bedarf gesplittet (<sup>1</sup>/<sub>2</sub> oder <sup>1</sup>/<sub>4</sub>) werden.

**Gastro**Buddy<sup>•</sup>- ist für 32 Warengruppen zu je 32 Artikel ausgelegt, das ergibt 1024 Artikelmöglichkeiten (Erweiterung ist möglich).

**Gastro**Buddy<sup>•</sup> wird standardmäßig auf einem TouchScreen-PC (Beispiel Seite 1) incl. Bondrucker fix und fertig installiert ausgeliefert. Läuft aber auch auf einem Standard-PC bzw. Laptop mit einem Bildschirm ohne Touch-Funktion unter WINDOWS (ab XP). Die Mindest-Bildschirmauflösung beträgt 1280 x 768. Sie können auf diesem Computer gleichzeitig auch Ihre Musik-Programme laufen lassen oder Internet betreiben oder jedes andere PC-Programm laufen lassen.

**Gastro**Buddy<sup>•</sup> erfüllt die seit 01.01.2007 gültige *Barbewegungsverordnung* genauso, wie die seit 2012 in Kraft befindliche Sicherheitsrichtlinie § 131 BAO – E 131 für Gastronomie-Kassensysteme.

Achtung! Der, in dieser Beschreibung verwendete Ausdruck "klicken" bezieht sich auf eine Maus-Bedienung. Bei der Programm-Bedienung mittels eines Touch-Screens (Standard) ersetzen Sie bitte den Ausdruck "klicken" durch "touchen" (berühren).

**Gastro**Buddy<sup>•</sup> kann natürlich probegetestet werden. Dazu wird das Programm als zeitlich begrenzte Vollversion zur Verfügung gestellt..

### 2. ERSTE SCHRITTE

Wie bei jedem Verwaltungsprogramm, ist es auch bei GastroBuddy\* nötig, vor dem laufenden Einsatz einige Vorbereitungen und Einstellungen zu treffen um später einen reibungslosen Betrieb zu ermöglichen:

۵ 🕜 🗆 Cafe-Pub DEMO 9 10 19 18 26 28 31 Sonntag, 23. Februar 2014 8 12:30 Da im Bediener-Modus diverse Bedienelemente unsichtbar oder gesperrt sind,

Nach dem ersten Programmstart sehen Sie diesen Bildschirm (Beispiel):

müssen Sie in den Chef-Modus gelangen, um diverse Einstellungen vornehmen zu können. Dies ist nur dem Chef (dies ist der Kellner Nr.1) erlaubt. Klicken Sie auf Kellnerln kommt um den Chef anzumelden.

| Kellneranmeldung<br>SYSTEM - DATUM / SYSTEM - ZEIT<br>KONTROLLIEREN ( siehe unten ) !!! | Es öffnet sich das KellnerInnen-<br>Anmeldefenster.                                                                                                    |  |  |  |
|-----------------------------------------------------------------------------------------|----------------------------------------------------------------------------------------------------|--|--|--|
| Kellnerin anmelden:                                                                     | Kontrollieren Sie Systemdatum und Zeit !                                                                                                    |  |  |  |
| Thef                                                                                    | Am Beginn ist nur 1 Name für den Kellner<br>Nr. 1 gespeichert. Dies ist der Chef. Sie<br>können diesen Namen später ändern.<br>Die weiteren KellnerInnen fehlen noch. |  |  |  |
|                                                                                         | Klicken Sie auf den Namen <b>Chef</b> . Dies<br>Der Chef hat Sonderrechte, daher<br>erfordert das Anmelden des Chef's eine                                            |  |  |  |
| Į.                                                                                      | Passwort-Eingabe. Es öffnet sich das<br>Passwort-Fenster                                                                                                    |  |  |  |

Im jetzt geöffneten Passwort-Fenster geben Sie Ihr Passwort ein, welches Ihnen vom Programmierer genannt wurde und drücken 2 mal die Eingabe-Taste. Achten Sie auf die Groß- / Kleinschreibung und vergessen Sie dieses Passwort nicht ! Sie können es später jederzeit ändern.

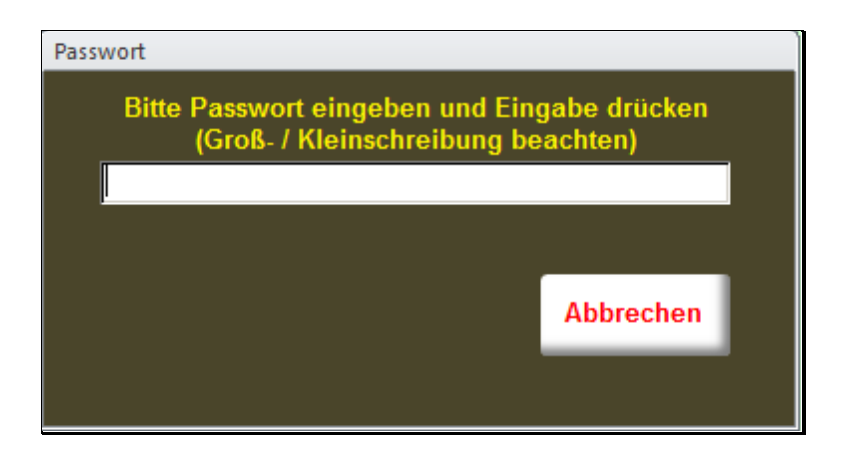

Der Chef wird angemeldet und sein Name erscheint am Haupt-Bildschirm links oben, wo alle angemeldeten Kellner angezeigt werden. Außerdem wird die Anmeldezeit gespeichert.

Das Anmeldefenster schließt automatisch.

Klicken Sie jetzt am Haupt-Bildschirm links oben auf den Kellner-Button des Chefs. Die Farbe ändert sich auf >ROT< und der Chef wird zum aktuellen Kellner.

Wechseln Sie jetzt in den **Chef-Modus** indem Sie auf Ihren Lokal-Namen (hier im Beispiel "*Cafe-Pub DEMO*") klicken.

Wie vorher werden Sie wieder nach dem Passwort gefragt. Bei korrektem Passwort erscheint am unteren Bildschirm-Rand nachstehende Button-Leiste und **Sie befinden sich im Chef-Modus**.

Diesen beenden Sie später durch nochmaliges Klicken in Ihren Lokalnamen. Für die nächsten Schritte bleiben Sie aber noch im Chef-Modus.

| Operation         Daten         Listen<br>drucken         Monats-<br>abschluss         Extras         Info         Taschen<br>rechner         Happ | 8 Personen | Daten | Listen<br>drucken | Monats-<br>abschluss | Extras | Info | Taschen<br>rechner | Happy<br>Hour EIN |
|----------------------------------------------------------------------------------------------------|------------|-------|-------------------|----------------------|--------|------|--------------------|-------------------|
|----------------------------------------------------------------------------------------------------|------------|-------|-------------------|----------------------|--------|------|--------------------|-------------------|

Klicken Sie in der Button-Leiste auf EXTRAS .

Die folgende Abbildung zeigt das Menü-Fenster für die EXTRAS

| nū                        |                                       |  |
|---------------------------|---------------------------------------|--|
| Extras                    | Zusatzfunktionen                      |  |
| Einstellungen             |                                       |  |
| Passwort ändern           | TabStrukturen GB und Archiv vergl.    |  |
|                           |                                       |  |
|                           |                                       |  |
|                           |                                       |  |
|                           |                                       |  |
| Hilfe für Lagerverwaltung | Info über GastroBuddy                 |  |
|                           |                                       |  |
|                           | ■ ■ ■ ■ ■ ■ ■ ■ ■ ■ ■ ■ ■ ■ ■ ■ ■ ■ ■ |  |
|                           |                                       |  |
|                           |                                       |  |

### Klicken Sie jetzt auf **EINSTELLUNGEN**.

Hier stellen Sie das Programm auf Ihre speziellen Anforderungen ein.

| nstellungen<br>Cafe-Pub                                 | DEMO                             | Robert Lindenbaum                                              | Gli                                                                                             | mpfingerstr. 104, 4020 Linz     | FreischaltCode:                                               |                    |  |
|---------------------------------------------------------|----------------------------------|----------------------------------------------------------------|-------------------------------------------------------------------------------------------------|---------------------------------|---------------------------------------------------------------|--------------------|--|
| Die folge                                               | nden 4 Zeilen sind<br>Rechnungs  | l frei belegbar und werde<br>kopf gedruckt:                    | n als                                                                                           |                                 | Ust%-Normal:<br>Ust%-Ermäßigt:                                | 20,00<br>10,00     |  |
| zB: UID-Nr:                                             | UID-I                            | Ir: ATU                                                        |                                                                                                 |                                 | Ust%-Wein ab Hof::                                            | 12,00              |  |
| zB: Tel.Nr.:                                            | Te                               | : 0664 / 3406285                                               |                                                                                                 |                                 | - hi Da a havana a dava haav                                  |                    |  |
| zB: EMail                                               | Email: n                         | obert@lindenbaum.at                                            |                                                                                                 | AllZ                            | ani kechnungen drucken:                                       | 1<br>⊐abonı⊡       |  |
| zB: Öffn.Zeiten:<br>max. 200 Zeichen,<br>Neue Zeile mit | Mo<br>Sonn +                     | ) - Fr: 10 - 01 Uhr<br>Sa: 18 - 01 Uhr<br>Feiertag geschlossen |                                                                                                 | Fortautende                     | Letzte vergebene ReNr:                                        | 0                  |  |
| Strg / Eingabe                                          | sonn + reientag geschlossen      |                                                                |                                                                                                 | Bei Tagesabschluss              | offene Rechnungen ausbu                                       | chen: 🗆            |  |
| Der fol<br>Werbesatz:                                   | lgende Textblock i<br>Rechnungse | st frei belegbar und wird<br>nde ausgedruckt:                  | am                                                                                              | Bei Tagesabs<br>Bei Tagesabs    | schluss Artikelstatistik drug<br>chluss Kellnerstatistik drug | :ken: 🔽<br>:ken: 🔽 |  |
| Wir danken für Ihren Besuch !                           |                                  | к                                                              | Kassenabschluss für bestimmte Kellner (siehe Kellner) sichtbar:  <br>Bei Mindestbestand warnen: |                                 |                                                               |                    |  |
|                                                         | Druckereinstellu                 | ingen:                                                         |                                                                                                 |                                 |                                                               |                    |  |
|                                                         | Bon-Drucker v                    | orhanden                                                       |                                                                                                 |                                 |                                                               |                    |  |
|                                                         | A4-Drucker vo                    | handen                                                         |                                                                                                 | Kellner-Bruttoumsatz summieren: |                                                               |                    |  |
|                                                         | Konsumations                     | Bon drucken                                                    |                                                                                                 | G                               | äste-Bruttoumsatz summi                                       | eren: 🗹            |  |
| l                                                       | Küchen-Auftra                    | gsbon drucken                                                  |                                                                                                 | Stammgastnam                    | en nicht auf Rechnung druc                                    | :ken: 🗆            |  |
|                                                         | Zeige Druckansi                  | cht einer Rechnung                                             |                                                                                                 | На                              | appyHour automatisch scha                                     | ilten: 🗆           |  |
|                                                         | Test-Rech                        | nung drucken                                                   |                                                                                                 |                                 |                                                               |                    |  |
| <b>₽</b>                                                |                                  |                                                                |                                                                                                 |                                 |                                                               |                    |  |

Der Firmenname und die Adresse sind bereits ausgefüllt. Diese Einträge sind fix und können nicht verändert werden.

Rechts oben finden Sie das Feld Freischalt-Code. Je nach Zahlungsvereinbarung funktioniert das Programm bis zum Ende der vereinbarten Zahlungsfrist auch ohne Freischaltcode. Diesen Code erhalten Sie nach Zahlungseingang. Die Eingabe des Freischalt-Codes beendet die befristete Nutzung des Programms.

Die nächsten 4 Felder können Sie nach Ihrem Bedarf ausfüllen. Die obigen Einträge sind nur Beispiele.

Die ersten 3 Felder sind einzeilig.

Im 4.Feld > **Öffnungs-Zeiten**< haben Sie Platz für 200 Zeichen. In diesem Feld erreichen Sie eine Zeilenschaltung durch gleichzeitiges Drücken der Tasten Strg uns Eingabe.

Diese Daten finden Sie später am RechnungsBon-Kopf wieder.

In der letzten Zeile geben Sie einen Werbe-Slogan (max. 3-zeilig) ein, der am Fußende der Rechnung angedruckt wird. Mittels 2 Buttons können Sie das Aussehen der Rechnung überprüfen.

#### Auf Wunsch kann auf der Rechnung Ihr eigenes Logo angedruckt werden.

Lassen Sie die anderen voreingestellten Werte vorläufig so wie sie sind. Eine Beschreibung dieser Einstellmöglichkeiten finden Sie nachfolgend.

Schließen Sie das Einstellungen-Fenster durch Klicken auf

| ₽• |
|----|
|----|

Dieses Tür-Symbol, welches ein geöffnetes Fenster schließt, wird im Programm immer wieder verwendet..

#### Fahren Sie fort mit Kapitel 3. DATENEINGABE auf Seite 10

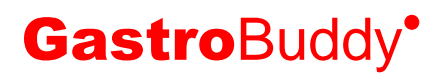

#### Beschreibung der EINSTELLUNGS MÖGLICHKEITEN:

#### Druckereinstellungen:

| Bon-Drucker vorhanden      | Ohne Häkchen kein Drucken möglich         |
|----------------------------|-------------------------------------------|
| Konsumation-Bon drucken    | Bei jedem Serviervorgang ein Bon für den  |
|                            | Tisch des Gastes                          |
| Küchenauftrags-Bon drucken | Bestimmte Warengruppen (zB. Speisen)      |
|                            | drucken einen Küchenauftrag. Vorzugsweise |
|                            | auf einem Küchendrucker.                  |

#### MWSt%-Sätze:

Bitte nur aus gesetzlichen Gründen verändern.

20% Normalsteuersatz

10% Ermäßigter Steuersatz

0% Sonderfall Gutscheine

Eine Tabelle mit den aktuellen Steuersätzen liegt bei.

#### Rechnungen:

| Anzahl der Rechnungen drucken          | mindestens 1       |
|----------------------------------------|--------------------|
| Fortlaufende Rechnungsnummern vergeben | ab € 150 Pflicht ! |
| Letzte vergebene Rechnungsnummer       | nur Information    |

#### Bei Tagesabschluss:

| Artikelstatistik drucken  | Liste aller verkauften Artikel |
|---------------------------|--------------------------------|
| Kellner Statistik drucken | Kellner Umsatz-Liste           |

#### Weitere Einstellungen:

| Kassenabschluss für Kellner sichtbar | Den Button <i>Kassenstand</i> am<br>Hauptbildschirm zeigen oder<br>verstecken. |
|--------------------------------------|--------------------------------------------------------------------------------|
| Bei Mindestbestand warnen            | Nur bei Lagerhaltung bei angegeben                                             |
| Kellner Schlüssel verwenden          | KellnerInnen melden sich mit                                                   |
|                                      | Schlüssel an (Kellner Schloss nötig)                                           |
| Kellner-Umsatz summieren             | protokolliert die Bruttoumsätze                                                |
| Gäste-Umsatz summieren               | protokolliert die Bruttoumsätze                                                |
| Stammgastnamen nicht auf Rechnung    | Kein Gast-Namenkürzel auf Rechnung                                             |

#### Happy Hour automatisch schalten:

Zur Happy Hour gilt der im Artikel eventuell eingetragene Aktionspreis. Das Ein- / Ausschalten der Happy Hour kann manuell am Hauptschirm erfolgen.

Mit einem Häkchen erfolgt dies automatisch.

In der jetzt sichtbaren Tabelle geben Sie die gewünschten Tage, die Startzeit und die Dauer an.

### 3. DATENEINGABE:

Sie befinden sich noch immer im Chef-Modus:

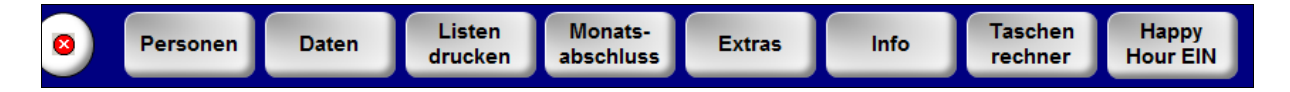

Wie bereits besprochen ist im Chef-Modus ist der Zugang zu Programm-Elementen möglich, welche im Bediener-Modus gesperrt sind. So sind zum Beispiel die Buttons am unteren Bildschirmrand nur im Chef-Modus sichtbar.

#### KELLNERINNEN:

Beginnen Sie also zuerst mit der Eingabe Ihrer KellnerInnen.

Klicken Sie auf der obigen Button-Leiste auf **PERSONEN** und im folgenden Fenster auf **KELLNER**.

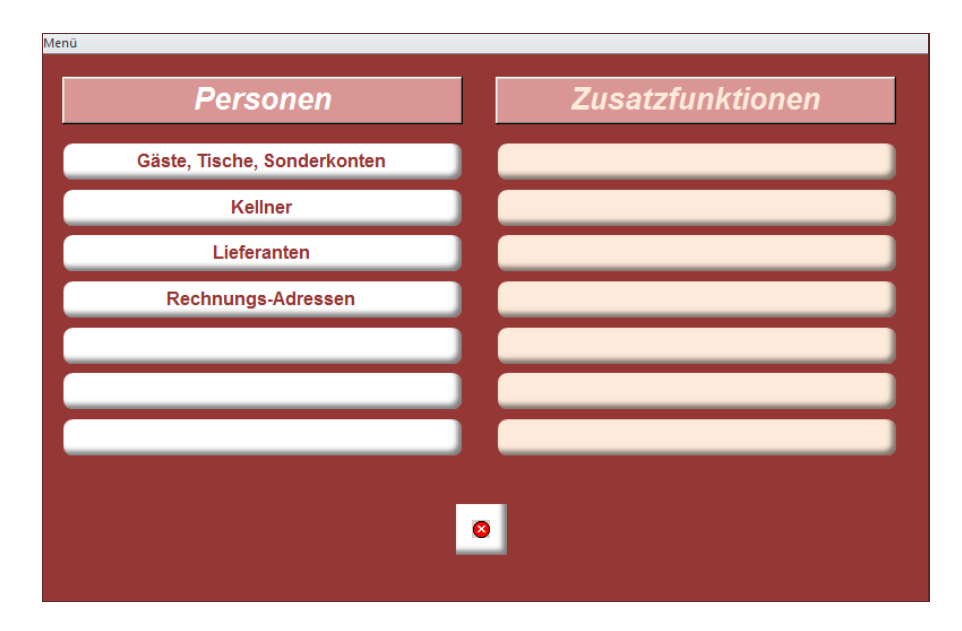

#### Das KELLNERINNEN-FENSTER:

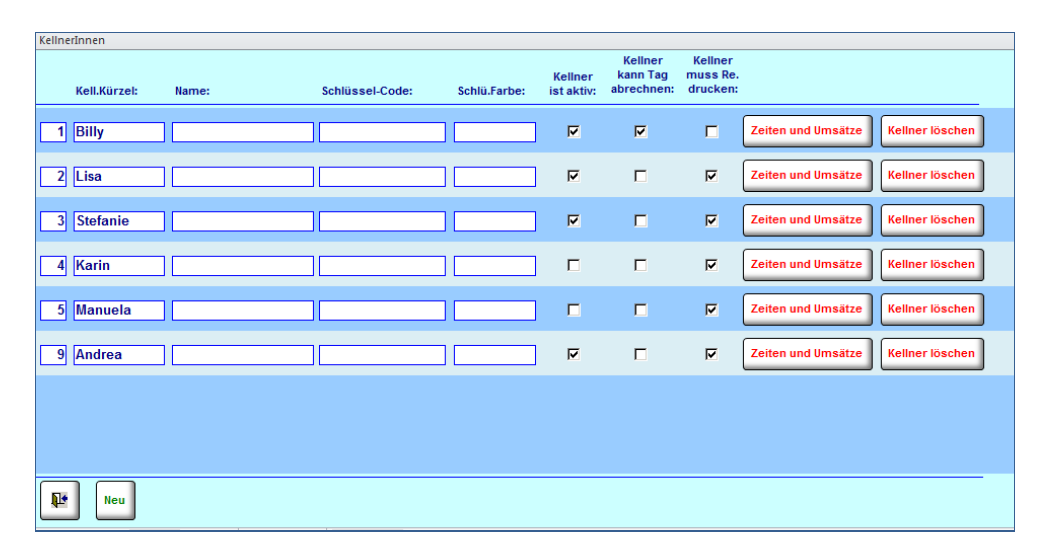

Sie können so viele KellnerInnen eingeben wie Sie wollen, Sie können aber max. 6 von ihnen gleichzeitig durch Anhaken als **AKTIV** setzen. Diese können sich dann am Haupt-Bildschirm mit den Buttons KellnerIn kommt und KellnerIn geht zum Dienst an- und abmelden. Sie werden dann im Haupt-Bildschirm links oben angezeigt.

Sie müssen also eine KellnerIn, die Sie nur selten beschäftigen, nicht wiederholt löschen und wieder neu einspeichern. Setzen Sie in diesem Fall die KellnerIn auf *INAKTIV* 

Um eine(n) neue(n) KellnerIn zu speichern klicken Sie auf den Button **NEU** und geben Sie den Kellner Namen ein. Wiederholen Sie den Vorgang, sooft es nötig ist.

Löschen Sie eine(n) KellnerIn indem Sie auf den jeweiligen Button KellnerIn löschen klicken.

Die KellnerInnen. identifizieren sich am System vor jeder Aktivität, indem sie auf ihren jeweiligen Button klicken. Der / die aktuelle KellnerIn erscheint **ROT**.

Bei allen Servier- und Kassier Vorgängen wird die KellnerIn mitprotokolliert und scheint auch auf der Rechnung auf.

Die Kommt- und Geht Zeiten sowie die Umsätze der KellnerInnen werden auf Wunsch (siehe die Einstellungen) summiert. Diese Funktion entspricht einer Stechuhr und dient der Kellner Abrechnung.

Nachdem Sie Ihre KellnerInnen, soweit bekannt, eingespeichert haben, schließen

**∏**+

Sie das Fenster durch Klicken auf den Button

Sie befinden sich jetzt wieder am Hauptbildschirm, wo Sie Ihre, auf **AKTIV** gesetzten KellnerInnen mit KellnerIn kommt anmelden können.

#### **Die MENGEN-EINHEITEN:**

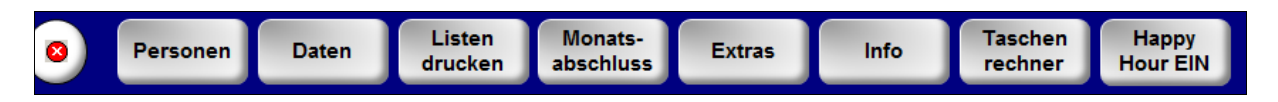

Klicken Sie jetzt auf **DATEN** und im geöffneten Menüfenster auf **EINHEITEN**.

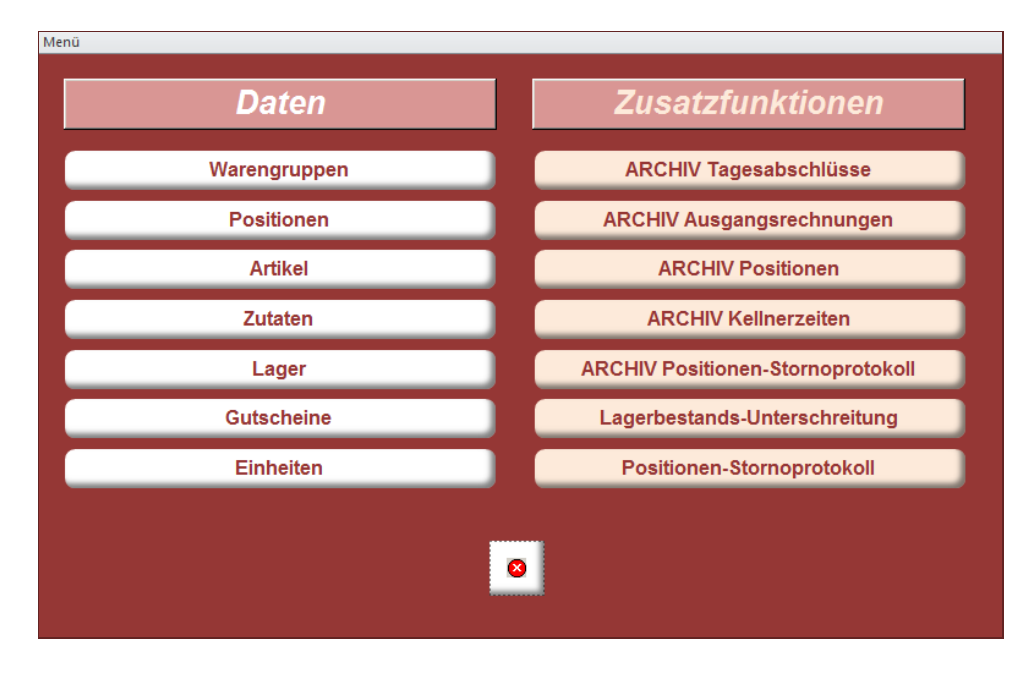

Im diesem Fenster haben wir schon einige Einheiten vorgegeben. Bitte berichtigen oder ergänzen Sie diese Einheiten nach Ihrem Bedarf.

Diese Tabelle ist nötig, um beim Ein- / und Verkauf die entsprechenden Mengen am Lagerstand zu- oder abzubuchen.

| Einheiten               |                |                                       |                   |
|-------------------------|----------------|---------------------------------------|-------------------|
| Bez                     | Lit / Kg / Stk | Nicht für EK verw.                    |                   |
| 2 cl. Stamperl kl       | 00,020         | V                                     | lõ                |
| Schuss                  | 00,030         | <b>v</b>                              | lö                |
| 4 cl. Stamperl gr       | 00,040         | <b>v</b>                              | lö                |
| Achterl                 | 00,125         | <b>v</b>                              | lö                |
| Pfiff                   | 00,200         | <b>v</b>                              | lö                |
| Vierterl                | 00,250         | <b>v</b>                              | lö                |
| Seiterl                 | 00,330         | <b>v</b>                              | lö                |
| Halbe                   | 00,500         | <b>v</b>                              | lö                |
| 7/10 Flasche            | 00,700         |                                       | lö                |
| 1 Liter / Stk / Flasche | 01,000         |                                       | lö                |
| 1,5 Liter / Flasche     | 01,500         |                                       | lö                |
| 2 Liter / Flasche       | 02,000         |                                       | lö                |
| 20 Liter Fass           | 20,000         |                                       | lö                |
| 50 Liter Fass           | 50,000         |                                       | lö                |
|                         |                |                                       |                   |
| De Neu                  | Mengen         | Häkchen bede                          | uten:             |
| dr. Hea                 | ändern         | Beim Einkauf o<br>Einheiten nicht ver | ilese<br>wenden f |

Einen bereits vorhandenen Eintrag ändern Sie, indem Sie vorher auf den Button **Mengen ändern** klicken.

Für einen Neueintrag klicken Sie auf NEU.

Tragen Sie in die 1.Spalte eine erklärende Bezeichnung ein und in die 2.Spalte die entsprechende Menge in Liter, Kg oder Stück.

Die Spalte mit den Häkchen trennt die Einheiten für den Einkauf von denen des Verkaufs (wir gehen davon aus, dass Sie beim Einkauf das *Stamperl* nicht benötigen, ebenso wie beim Verkauf das *50L-Fass*).

Wenn alles OK ist, schließen Sie das Fenster und Sie sind wieder am Hauptschirm.

Definieren Sie jetzt

#### die WARENGRUPPEN.

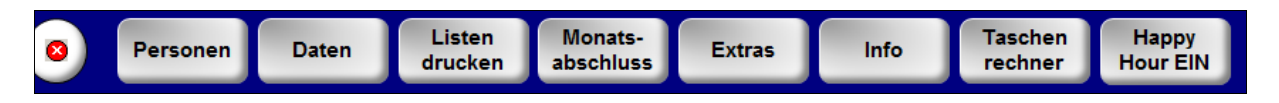

Klicken Sie auf **DATEN** und im geöffneten Menü-Fenster auf **WARENGRUPPEN**.

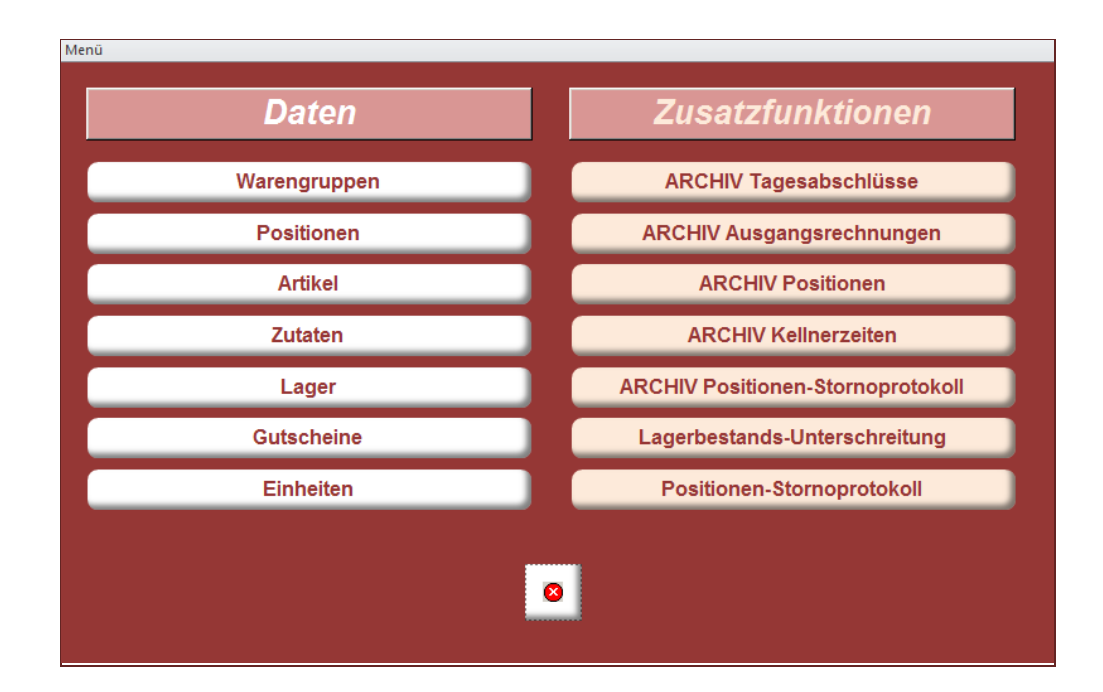

Sie können 32 Warengruppen definieren (8 Reihen zu je 4 Spalten). Die Nummer der WG bestimmt auch die Lage des **WARENGRUPPEN**-Buttons am Bildschirm. Die Nummer 8 liegt beispielsweise in der 2.Reihe ganz rechts. Sie können später zur besseren Übersicht, die Lage der Warengruppen, mit dem **VERSCHIEBEN**-Button noch ändern.

> Sie können später nur Artikel einspeichern für die Sie jetzt eine Warengruppe anlegen !

| Wareng                                | Iruppen                                    |                     |           |                    |                       |                               |                       |                                       |
|---------------------------------------|--------------------------------------------|---------------------|-----------|--------------------|-----------------------|-------------------------------|-----------------------|---------------------------------------|
| WG ohne Abrechnungsmonat Zeige Monat: |                                            |                     |           |                    |                       |                               |                       |                                       |
| Nr:                                   | Name:                                      | WG-Umsatz<br>Brutto | Enth<br>% | altene Ust<br>Betr | Davon<br>Personal-Ust | Lagerverwaltung<br>aktivieren | Küchenbon<br>drucken  | WG-Position<br>am Schirm<br>verändern |
| 1                                     | Weisswein                                  | 0                   | 20        |                    |                       |                               |                       | verschieben WG-Info                   |
| 2                                     | Rotwein                                    | 0                   | 20        |                    |                       |                               |                       | verschieben WG-Info                   |
| 3                                     |                                            | 0                   |           |                    |                       |                               |                       | verschieben WG-Info                   |
| 4                                     | Wein-mischungen                            | 0                   | 20        |                    |                       |                               |                       | verschieben WG-Info                   |
| 5                                     | Bier                                       | 0                   | 20        |                    |                       |                               |                       | verschieben WG-Info                   |
| 6                                     |                                            | 0                   |           |                    |                       |                               |                       | verschieben WG-Info                   |
| 7                                     |                                            | 0                   |           |                    |                       |                               |                       | verschieben WG-Info                   |
| 8                                     |                                            | 0                   |           |                    |                       |                               |                       | verschieben WG-Info                   |
| 9                                     | Spirituosen                                | 0                   | 20        |                    |                       |                               |                       | verschieben WG-Info                   |
| 10                                    | Whisky's                                   | 0                   | 20        |                    |                       |                               |                       | verschieben WG-Info                   |
| 11                                    | Liköre                                     | 0                   | 20        |                    |                       |                               |                       | verschieben WG-Info                   |
| 12                                    | Mix-Getränke                               | 0                   | 20        |                    |                       |                               |                       | verschieben WG-Info                   |
| 13                                    | Alkoholfrei                                | 0                   | 20        |                    |                       |                               |                       | verschieben WG-Info                   |
| 14                                    |                                            | 0                   |           |                    |                       |                               |                       | verschieben WG-Info                   |
| 15                                    |                                            | 0                   |           |                    |                       |                               |                       | verschieben WG-Info                   |
| 16                                    |                                            | 0                   |           |                    |                       |                               |                       | verschieben WG-Info                   |
| <b>₽</b>                              | Keine Daten-Anzeige<br>bei GUTSCHEINE Ges: | 0                   |           | 0                  | 0                     | Artikelstatistik<br>drucken   | WG-Umsätze<br>drucken |                                       |

Die folgende Abbildung zeigt nur eine Ausschnitt der Warengruppen.

Sie können mit Häkchen bestimmen, ob für eine bestimmte WG ein Lager geführt werden soll. Für diese WG <u>müssen</u> Sie später ein Lager anlegen.

In der 2.Häkchenspalte können Sie einen vorhandenen Küchendrucker steuern.

### ACHTUNG ! Bitte unbedingt bei jeder Warengruppe den <u>richtigen</u> MWSt-Satz eingeben ( 10% oder 20%)

Ausnahme: Warengruppe GUTSCHEINE mit MWSt%-Satz 0%.

# ACHTUNG ! In jeder Warengruppe können später nur Artikel mit dem gleichen MWSt%-Satz gespeichert werden !

Es ist später jederzeit möglich, WG hinzuzufügen, zu ändern und zu löschen. Nach Ihren Eingaben schließen Sie das Fenster um zum Hauptbildschirm zurück zu gelangen.

#### LIEFERANTEN:

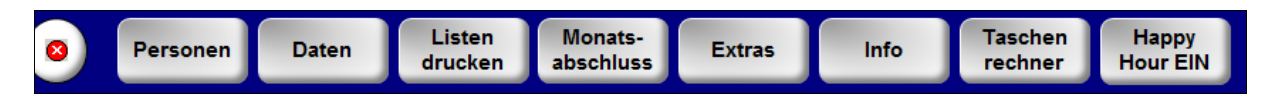

Klicken Sie auf **PERSONEN** und im geöffneten Menüfenster auf **LIEFERANTEN**. Das Fenster zeigt alle Lieferanten in alphabetischer Reihung.

Diese Eingaben sind hilfreich um Artikel bzw. Lager mit gleicher Bezeichnung unterscheiden zu können (zB. Die Artikelbezeichnung lautet auf *1/8 Grüner Veltliner*, wer liefert ? Jurtschitsch oder Kolkmann ?)

Bei der Führung eines Lagers mit Kontrolle des Mindestbestandes erhalten Sie eine Lager-Mindestbestands-Liste **nach Lieferanten sortiert**. Diese Liste hilft beim Nachbestellen oder beim Einkauf beim Großhandel.

Es ist vorteilhaft, am Anfang so viele bekannte Lieferanten wie möglich einzugeben, da dies die spätere laufende Arbeit erleichtert.

| Die Mindesteingabe ist das Lieferantenkürzel mit max. 10 Buch | staben. Alle anderen |
|---------------------------------------------------------------|----------------------|
| Angaben sind obligat.                                         |                      |

| Lieferant         | en             |                               |        |
|-------------------|----------------|-------------------------------|--------|
| Lie               | efKürzel:      | Name / Str / Nr / Plz / Ort   | •      |
| 2 <mark>Br</mark> | auAG           | Brau UNION AG                 | Notiz: |
|                   |                | Poschacherstr. 35             |        |
|                   |                | 4020 Linz                     |        |
| Lief lö           | Tel:           | 0732 / 6951-0                 |        |
| 1 Gr              | iesk           | Grieskirchner Bier            | Notiz: |
|                   |                |                               |        |
| L. S. C. S.       |                |                               |        |
| Lief lo           | Tel:           |                               |        |
| 3 <mark>Ko</mark> | lkm            | Kolkmann Weingut              | Notiz: |
|                   |                | Flugplatzstrasse 12           |        |
|                   |                | 3481 Fels am Wagram           |        |
| Lief lo           | Tel:           |                               |        |
| 7 Kr              | amer           | Kramer                        | Notiz: |
|                   |                |                               |        |
|                   |                |                               |        |
| LIET IO           | Tel:           |                               |        |
| 5 <mark>Kü</mark> | iche           | Küche                         | Notiz: |
| <b>P</b>          | Neu            | Suche Lieferant:              |        |
| Datensatz:        | H Fügt einen r | neuen Lieferanten hinzu von 7 |        |

Mit **SUCHE LIEFERANT** springen Sie direkt zum gesuchten Lieferanten.

Schließen Sie das Fenster um den Hauptbildschirm in den Vordergrund zu holen.

#### Die LAGERVERWALTUNG:

Sollten Sie kein **LAGER** führen, können Sie diesen Absatz überspringen. Fahren Sie fort mit der ARTIKELVERWALTUNG auf Seite 19

Prinzipiell ist **keine** Lagerverwaltung nötig. Haben Sie jedoch in einer Warengruppe *LAGERVERWALTUNG* angehakt, müssen Sie ein Lager anlegen.

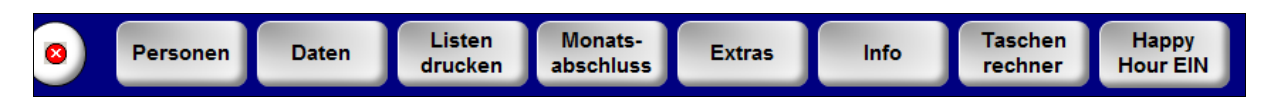

Klicken Sie jetzt auf **DATEN** und im geöffneten Menüfenster auf **LAGER**.

**ACHTUNG**! Alle Lagerzugänge und Abgänge, sowie Berichtigungen am Lagerstand werden automatisch in der Lager-Protokolldatei dokumentiert.

| Lager                                                                                                    |                                                          |                            |                                                                       |                                                                                        |
|----------------------------------------------------------------------------------------------------|----------------------------------------------------------|----------------------------|-----------------------------------------------------------------------|----------------------------------------------------------------------------------------|
| Lager nach Warengruppen sortiert:                                                                                                    |                                                          |                            |                                                                       |                                                                                        |
| 92<br>WaGru: Bier  ↓ Lief: Brau Union  ↓ LagerBez: Oktoberbier Gebinde: 50,00  ↓ VorSt%: 20,00  ↓ Letzter NettoP LagerWert                             | Gebinde Stand:<br>3,18<br>reis: 100,00<br>:: 318,00      | Zugang<br>Einkauf          | in Liter / Kg / Stück<br>LG-Stand<br><b>159,000</b><br>Mindest-LG.St. | LG-Protokoll<br>für dieses Lager<br>anzeigen<br>Hilfe<br>Dieses Lager<br>total löschen |
| 26     WaGru: Bier     ▲     Lief: Brau Union ▲       LagerBez:     Schlossgold Flasche       Gebinde:     20,00 ▲     VorSt%: 20,00 ▲       LagerWert | Gebinde Stand:<br>3,05<br>reis: 19,40<br>:: 59,17        | Zugang<br>Einkauf          | in Liter / Kg / Stück<br>LG-Stand<br><b>61,000</b><br>Mindest-LG.St.  | LG-Protokoll<br>für dieses Lager<br>anzeigen<br>Hilfe<br>Dieses Lager<br>total löschen |
| <sup>29</sup> WaGru: Bier · Lief: Brau Union ·<br>LagerBez: Weizen alkoholfrei Flasche<br>Gebinde: 20,00 · VorSt%: 20,00 · Letzter NettoP<br>LagerWert | Gebinde Stand:<br><b>1,00</b><br>reis: 19,00<br>:: 19,00 | Zugang<br>Einkauf          | in Liter / Kg / Stück<br>LG-Stand<br><b>20,000</b><br>Mindest-LG.St.  | LG-Protokoll<br>für dieses Lager<br>anzeigen<br>Hilfe<br>Dieses Lager<br>total löschen |
| 24     WaGru: Bier     Lief: Brau Union       LagerBez:     Weizen Fass       Image: NEU     Ges-Lagerwer                                              | Gebinde Stand:<br>0,36<br>t: 3.490,17                    | Zugang<br>Gehe z<br>Gehe z | in Liter / Kg / Stück<br>LG-Stand<br>10.800<br>wWaGru:                | LG-Protokoll<br>für dieses Lager<br>anzeigen<br>Lagerliste<br>(Inventur)               |

Der **NEU** Button bringt Sie zu einem neuen leeren Lagersatz, den Sie mit Hilfe von Auswahlmenüs ausfüllen.

| WaGru:    | Wählen Sie die, für diesen Lagerartikel zugehörige Warengruppe. |
|-----------|-----------------------------------------------------------------|
| Lief:     | Wählen Sie den Lieferanten (wenn gespeichert)                   |
| LagerBez: | Tragen Sie die Lagerbezeichnung ein (zB: Hopfenkönig 30L Fass)  |
| Gebinde:  | Wählen Sie das Gebinde (zB: 30L Fass)                           |
| VorSt%:   | Wählen Sie den MWSt-Satz.                                       |

Klicken Sie jetzt auf **Zukauf Eingang** um einen <u>Lagerzugang</u> samt letzten Einkaufspreis einzugeben (siehe nächste Seite).

Die HILFE zum Lager finden Sie auf Seite 53

Der Lagerwert der einzelnen Lager, sowie der Gesamt-Lagerwert werden laufend aktualisiert. Dazu muss als Einkaufspreis der <u>letzte Einkaufspreis</u> eingetragen sein.

- Lagerstand berichtigen: können Sie im Feld **Gebinde Stand** oder **Lagerstand**. Im Protokoll entsteht ein Eintrag mit dem Text "Standberichtigung".
- Lager-Zu- / Abgang: Der Klick auf den grünen Button ZUKAUF-EINGANG öffnet ein Fenster für Mengen- und Preiseingabe (siehe nächste Seite).

| Lagerzugang                                 |                      |  |  |  |  |  |  |
|---------------------------------------------|----------------------|--|--|--|--|--|--|
| Lagerzugang verbuchen bei:                  |                      |  |  |  |  |  |  |
| Orangensaft 1,5L<br>Supermarkt              |                      |  |  |  |  |  |  |
| Gebinde: 1,50 Lit.                          | /Kg/Stk              |  |  |  |  |  |  |
| Für Abgang, der Menge ein Zu-/AbgangsMenge: | n Minus voranstellen |  |  |  |  |  |  |
| Neuer Preis netto                           | 1,30                 |  |  |  |  |  |  |
|                                             |                      |  |  |  |  |  |  |
| Abbrechen                                   | Verbuchen            |  |  |  |  |  |  |
|                                             |                      |  |  |  |  |  |  |
|                                             |                      |  |  |  |  |  |  |

Geben Sie die Einkaufsmenge It. Lieferschein / Rechnung ein. Der EK-Preis des vorigen Einkaufs ist bereits vorgeschlagen. Korrigieren Sie Ihn bei Bedarf. Der **letzte** EK-Preis ist für die korrekte Lagerbewertung (Inventur) wichtig.

Im Lager-Protokoll entsteht ein Eintrag mit dem Text "*Lagerzugang*". Ein Eintrag mit dem Text "*Lagerabgang*" entsteht, wenn Sie der eingegebenen Menge ein Minuszeichen voranstellen. Der Lagerstand wird dann vermindert.

Klicken Sie auf VERBUCHEN um die Eingaben wirksam werden zu lassen und das Fenster zu schließen.

Klicken Sie auf **ABBRECHEN** um Ihre Eingaben zu verwerfen.

Sie befinden sich wieder im Lager-Formular.

Das Protokoll der einzelnen Lager können Sie mit Klick auf LG-PROTOKOLL FÜR DIESES LAGER ANZEIGEN einsehen.

Das Protokoll zeigt alle Änderungen am Lagerstand, die nicht vom Verkauf her stammen:

| .ageränderungs-Pro | otokoll      |                          |              |            |         |               |     |  |
|--------------------|--------------|--------------------------|--------------|------------|---------|---------------|-----|--|
| Mythos 1           | /2 L         |                          |              |            |         |               |     |  |
| Datum/Zeit         | Kellner      | Text (ändern mögl.)      | AnfStand     | Zugang     | Abgang  | EndStand      |     |  |
| 12.05.2009 16:13   | Slavi        | Standberichtigung        |              |            |         | 2,00          | Lö  |  |
| 29.05.2009 17:12   | Shorena      | Lagerzugang              | 2,03         | 1,00       |         | 3,03          | Lö  |  |
| 01.06.2009 14:58   | Slavi        | Standberichtigung        | 2,69         | 51,31      |         | 54,00         | Lö  |  |
| 09.06.2009 12:53   | Slavi        | Lagerzugang              | 51,50        | 20,00      |         | 71,50         | Lö  |  |
| 25.06.2009 14:24   | Slavi        | Standberichtigung        | 62,00        |            | -5,00   | 57,00         | Lö  |  |
| 09.07.2009 17:30   | Slavi        | Lagerzugang              | 38,00        | 20,00      |         | 58,00         | Lö  |  |
| 14.07.2009 14:45   | Mateja       | Lagerzugang              | 51,00        | 20,00      |         | 71,00         | Lö  |  |
| 04.08.2009 13:06   | Slavi        | Lagerzugang              | 34,00        | 40,00      |         | 74,00         | Lö  |  |
| 11.08.2009 12:49   | Slavi        | Standberichtigung        | 66,00        |            | -4,00   | 62,00         | Lö  |  |
| 31.08.2009 14:34   | Slavi        | Standberichtigung        | 28,00        |            | -10,00  | 18,00         | Lö  |  |
| 01.09.2009 14:02   | Slavi        | Lagerzugang              | 18,00        | 48,00      |         | 66,00         | Lö  |  |
|                    |              |                          |              |            |         |               |     |  |
|                    |              |                          |              |            |         |               |     |  |
|                    |              |                          |              |            |         |               |     |  |
|                    |              |                          |              |            |         |               |     |  |
| _ Das Prot         | tokoll enthà | it alle Lagerzugänge, Ab | gänge und rr | anuelle    | Protoko | I dieses Lage | ers |  |
| Standber           | richtigunge  | n. Verkaufsabgänge sind  | nicht berüc  | ksichtigt. | kom     | plett löschen |     |  |
| atensatz: 🚺 🔳      | 1            | ▶ ▶ ▶ ▶ * von 11         |              |            |         |               |     |  |

Am Protokoll ist außer dem Text nichts änderbar. Zum besseren Verständnis, warum eine Lagerkorrektur durchgeführt wurde, ist eine Ergänzung des Textes sinnvoll.

Wenn Sie bei der Neuanlage eines Lagers den 1.Lagerzugang direkt in das Feld >Gebinde Stand< eintragen, steht im Lagerprotokoll "Standberichtigung". Korrekt wäre es aber, jeden Lagerzugang über den Button **ZUGANG** abzuwickeln, da dann auch der Text im Protokoll korrekt "Lagerzugang" wäre.

Mit den Lösch-Buttons können einzelne Eintragungen oder das gesamte Protokoll dieses Lagers gelöscht werden.

Schließen Sie bitte das Lageränderungs-Protokoll, damit Sie wieder zum das Lagerfenster zurückkehren.

Jederzeit können Sie eine Lagerliste (Inventurliste) mit allen Lagerdaten drucken. Sie können diese Liste auch mit leeren Mengenfeldern zur Inventur-Aufnahme drucken.

Das Kapitel Lager ist nun abgeschlossen. Schließen Sie auch noch das Lagerfenster.

Sie sind jetzt wieder am Hauptbildschirm.

#### Die ARTIKELVERWALTUNG:

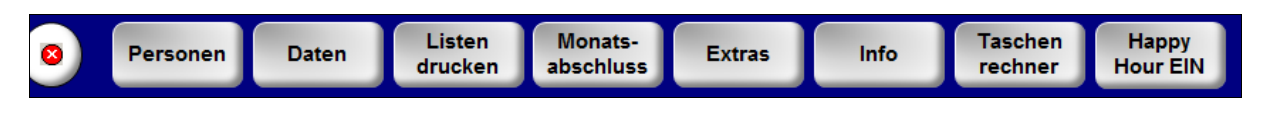

Klicken Sie jetzt auf **DATEN** und im geöffneten Menüfenster auf **ARTIKEL**.

Sie sehen alle Artikel alphabetisch geordnet. Sie können die Artikel auch nach Warengruppen umsortieren.

Nur Artikel die hier eingetragen sind, können mit **Gastro**Buddy<sup>•</sup> verkauft, auf die Rechnung gesetzt und verbucht werden.

Sie sehen jetzt, dass zum Anlegen eines Artikels die entsprechende Warengruppe bereits vorhanden sein muss. Ebenso das zugehörige Lager wenn eine Lagerverwaltung geführt wird, sowie der Lieferant. Auch die richtige Verkaufseinheit zum Lagerabbuchen muss vorhanden sein.

| Artikelverwaltu        | ing                            |                      |                   |                              |                |                     |                         |
|------------------------|--------------------------------|----------------------|-------------------|------------------------------|----------------|---------------------|-------------------------|
| Arti                   | kel-Bezeichnung:               |                      | Verkaufs-Einheit: | Brutto-Preis: Akti           | ons-Preis:     |                     |                         |
| Al                     | mdudler gesp                   | ritzt 0,3            | 0,300             | - 1,80                       | 1,80           | Zutaten:            | 8                       |
| WaGru:                 | Alkoholfrei MIX                | ▼ MWSt %: 20         | Lager:            | <mark>. Lief:</mark>         | •              | 2                   | Ganzan                  |
| Anzeigen<br>in der WG: | Alkoholfrei MIX                | •                    | Zeige Lag         | aer                          |                | Zutaten             | Artikel                 |
| Artikel derz           | eit nicht anzeigen: 🗖          |                      |                   |                              |                |                     |                         |
| 105                    | mdudlor docn                   | ritzt 0 5            | 0.500             | 3 20                         | 3 20           | Zutaten:            |                         |
| ~                      | indudier gesp                  | 11121 0,5            | 0,000             | 0,20                         | 0,20           | 2                   | <u> </u>                |
| WaGru:                 | Alkoholfrei MIX                | ▼ MWSt %: 20         | Lager:            | ✓ Lief:                      | -              |                     | Ganzen                  |
| in der WG:             | Alkoholfrei MIX                | •                    |                   | Ter                          |                | Zutaten             | Artikel                 |
| Artikel derz           | eit nicht anzeigen: 🕅          |                      | Loigo Lu          | <u>gei</u>                   |                |                     | loscitori               |
| 220                    |                                |                      |                   |                              |                |                     |                         |
| Ap                     | perol 3cl                      |                      | 0,030             | - 2,30                       | 2,30           | Zutaten:            | ?                       |
| WaGru:                 | Spirituosen                    | ▼ MWSt %: 20         | Lager: Aperol     | Lief: Pfeiffer               | r 🔳            | 0                   | Ganzan                  |
| Anzeigen<br>in der WG: | Spirituosen                    | •                    | 7-1               |                              |                | Zutaten             | Artikel                 |
| Artikel derz           | eit nicht anzeigen: 🗖          | _                    | Zeige Lag         | ger                          |                |                     | loschen                 |
| 25                     |                                |                      |                   |                              |                |                     |                         |
| Ap                     | ofelbrand 2cl                  |                      | 0,020             | - 2,30                       | 2,30           | Zutaten:            | ?                       |
| WaGru:                 | Schnäpse/Liköre                | ▼ MWSt %: 20         | Lager: Apfelbrand | Lief: Raimur                 | nd 🚽           | 0                   |                         |
| Anzeigen<br>in der WG: | Schnäpse/Liköre                | •                    |                   |                              |                | Zutatan             | Artikel                 |
| Artikel derz           | eit nicht anzeigen: 🥅          |                      | Zeige Lag         | ger                          |                | Zutaten             | löschen                 |
| R.                     | eu Bildschirm<br>aktualisieren | Suche<br>Artikelbez: |                   | Sortierung<br>WaGru © ArtBez | Aktio<br>Artii | ons- Art<br>kel (Pr | tikelliste<br>eisliste) |

Sehen Sie sich bitte den Artikel "Almdudler gespritzt 0,3" an:

Er gehört zur Warengruppe *Alkoholfrei Mix*. Dieser Artikel besteht aus Zutaten, daher gibt es weder ein *Lager*, noch einen *Lieferanteneintrag*, da dieser Artikel ja aus mehreren Zutaten besteht, die selbst *Lager* und *Lieferanten* haben.

ArtBez: So erscheint der Artikel am RechnungsBon.

VK-Einheit: Mengen-Einheit auswählen, die beim Verkauf vom Lager abgebucht wird. Wenn kein Lager geführt wird 1 eingetragen.

- **Preis Brutto**: Der "normale" Verkaufspreis.
- AktionsPr: Wenn hier ein Preis eingetragen wird, gilt er während der HappyHour.
- WaGru: Wählen Sie die Warengruppe für den Artikel.
- **UST%**: Wird automatisch aus der Warengruppe übernommen.
- Lager: Keine Eingabe bei Mix-Artikel oder wenn keine Lagerverwaltung.
- Lief: Keine Eingabe bei Mix-Artikel.

#### ANZEIGEN IN DER WG:

Damit können Sie einen Artikel in einer anderen WG anzeigen. zB: Sie möchten eine "Semmel", welche normalerweise zur Warengruppe "GEBÄCK" gehört gleichzeitig mit den zugehörigen "Frankfurtern" in der WG "KLEINE IMBISSE" anzeigen.

#### ARTIKEL DERZEIT NICHT ANZEIGEN:

Mit einem Häkchen erreichen Sie, dass dieser Artikel <u>vorübergehend</u> nicht mehr angezeigt wird und somit von der Verarbeitung ausgeschlossen wird (Saison-Artikel)

#### AKTIONS-ARTIKEL:

Hier können Sie die Anzeige auf jene Artikel reduzieren, bei denen Sie einen Aktions Preis eingegeben haben.

#### Artikelliste (Preisliste):

Hier können Sie alle Artikel ausdrucken. Hilfreich für eine neue KellnerIn, da sie eine Gesamtpreisliste erhält und sich viele Fragen ersparen kann.

#### ZUTATEN

Bei Artikeln, welche aus Zutaten bestehen (Mixartikel), können in einem eigenen Fenster diese Zutaten eingegeben werden. Wenn für eine WG eine Lagerverwaltung geführt wird, **müssen** diese Zutaten eingegeben werden um vom Lager richtig abbuchen zu können.

Außerdem können für Mix-Getränke die Rezepte abgerufen werden.

| Zutaten zum /                           | Artikel:                                      |                       |                      |                                     |                                                                         |                                    |             |         |
|-----------------------------------------|-----------------------------------------------|-----------------------|----------------------|-------------------------------------|-------------------------------------------------------------------------|------------------------------------|-------------|---------|
| Zutat aus der<br>Artikel-<br>verwaltung | Zutaten-Name                                  | Almo<br>Zutaten-Preis | dudler ges<br>aus WG | spritzt 0,3<br><sup>aus Lager</sup> | <b>1,80 €</b><br>Lieferant                                              | Menge                              |             |         |
|                                         | Soda 0,15                                     | 0,70                  | Alkoholfrei 1        | Soda                                | Gastro Gas                                                              | 0,150 - (                          | Zeige Lager | löschen |
|                                         | Almdudler 0,15                                | 1,10                  | Alkoholfrei 1        | Almdudler 12I Kiste                 | Coca Cola                                                               | 0,150 - (                          | Zeige Lager | löschen |
|                                         |                                               |                       | Summe der            |                                     |                                                                         |                                    |             |         |
|                                         | Gespeicherten Artikel als Zutat<br>hinzufügen | 1,80                  | Zutaten-Preise       |                                     | Neue Zutat frei ein<br>( Zutat ist nicht in de<br>gespeichert zB: Orang | ngeben<br>n Artikeln<br>enscheibe) |             |         |

#### Es gibt 2 Möglichkeiten bei einem Mix Artikel Zutaten hinzuzufügen:

#### GEPEICHERTEN ARTIKEL HINZUFÜGEN:

Hier können Zutaten die bereits als Artikel erfasst sind ausgewählt und automatisch eingefügt werden.

#### NEUE ZUTAT FREI EINGEBEN:

Hier werden Zutaten manuell eingetragen für die kein Artikel gespeichert ist. zB: eine Scheibe Kiwi

Im Artikelfenster sehen Sie über dem **ZUTATEN** Button die Anzahl der Zutaten.

Schließen Sie das Zutatenfenster. Schließen Sie die Artikelverwaltung.

Sie sind jetzt im Hauptbildschirm und können mit der laufenden Arbeit beginnen.

Jetzt können Sie den Chef-Modus durch Klicken in den Lokalnamen beenden und schalten dadurch in den Standard-Modus, bei dem diverse Funktionen für die KellnerInnen gesperrt sind.

### 4. <u>VERKAUF</u>

Beim Programm-Start finden Sie diesen Haupt-Bildschirm.

| Datei |            |                |            |              | ۵ 😮 🗆                   |
|-------|------------|----------------|------------|--------------|-------------------------|
|       |            |                | V 2014.1.1 | afe-Pub DEMO |                         |
| 1     | 2          | 3              | 4          |              |                         |
| 5     | 6          | 7              | 8          |              |                         |
| 9     | 10         | 11             | 12         |              |                         |
| 13    | 14         | 15             | 16         |              |                         |
| 17    | 18         | 19             | 20         |              |                         |
| 21    | 22         | 23             | 24         |              |                         |
| 25    | 26         | 27             | 28         |              |                         |
| 29    | 30         | 31             | 32         |              |                         |
|       |            |                |            |              |                         |
| 0     | Sonntag, 2 | 3. Februar 201 | 4 12:30    |              | Kellnerin<br>kommt geht |

Als Erstes müssen Sie einen (oder mehrere) KellnerInnen anmelden.

Klicken Sie auf **KELLNERIN KOMMT** und klicken Sie auf den Namen zur Anmeldung. Die Zeit wird protokolliert. Das Fenster schließt automatisch. Die Abmeldung funktioniert analog über den Button **KELLNERIN GEHT**.

Eine Beschreibung finden Sie auf Seite 5.

Die angemeldeten KellnerInnen (max. 6 zugleich) stehen links oben. Wenn kein Kellner Schlüssel verwendet wird, identifiziert sich der jeweilige Kellner durch Klick auf seinen Namens-Button (der Name wird **ROT**).

Im folgenden Beispiel ist "Billy" der aktuelle Kellner. Alle jetzt getätigten Aktionen finden in seinem Namen statt.

Gleichzeitig werden die Warengruppen angezeigt, ebenso die Buttons für Tische, Stammgäste und Sonderkonten.

Der Button TAGESABRECHNUNG rechts unten wird nur für Kellner sichtbar, die laut Kellner-Einstellungen berechtigt sind, eine Tagesabrechnung durchzuführen..

Zur besseren Übersicht können die Farben der Warengruppen- und auch der Artikel-Buttons geändert werden. Dazu halten Sie Shift (Hochstelltaste) gedrückt während Sie auf die Warengruppe klicken. Sie können dann eine Farbe auswählen.

| Chef And       | rea Strg-<br>Taste | Strg-<br>Hilfe |                     | Cafe-Pub DEMO          |                      | Offener<br>Saldo total: | 16,90            |
|----------------|--------------------|----------------|---------------------|------------------------|----------------------|-------------------------|------------------|
| Manuela        |                    | Chef           |                     | Bar Garten             | Stamm<br>Gäste       | offene<br>Tische        | Sonder<br>Konten |
|                | WAR                | ENGRUPPEN      | V 2014.1.1          |                        |                      |                         |                  |
| Weisswein      | Rotwein            | 3              | Wein-<br>mischungen |                        |                      |                         |                  |
| Bier           | 6                  | 7              | 8                   |                        |                      |                         |                  |
| Spirituosen    | Whisky's           | Liköre         | Mix-Getränke        |                        |                      |                         |                  |
| Alkoholfrei    | 14                 | 15             | 16                  |                        |                      |                         |                  |
| Warme Getränke | 18                 | 19             | 20                  |                        |                      |                         |                  |
| Sekt/Champus   | 22                 | 23             | Snacks              |                        |                      |                         |                  |
| Bottle Drinks  | 26                 | 27             | 28                  |                        |                      |                         |                  |
| 29             | Zigaretten         | 31             | Gutscheine          |                        |                      |                         |                  |
|                |                    |                |                     |                        |                      |                         |                  |
|                |                    |                |                     |                        |                      |                         |                  |
| 0              | Sonntag, 2         | 23. Februar 20 | 14 12:38            | Taschen<br>rechner EIN | KüBon 1 Kellnerin Ke | linerin<br>geht abs     | ages-<br>schluss |

#### TISCH / GAST AUSWÄHLEN:

Es gibt mehrere Möglichkeiten einen Tisch oder Gast auszuwählen:

1. Wählen Sie einen Tischplan (hier "*Bar*", "*Garten*"), der nach Ihren Angaben erstellt wurde und klicken Sie auf den gewünschten Tisch.

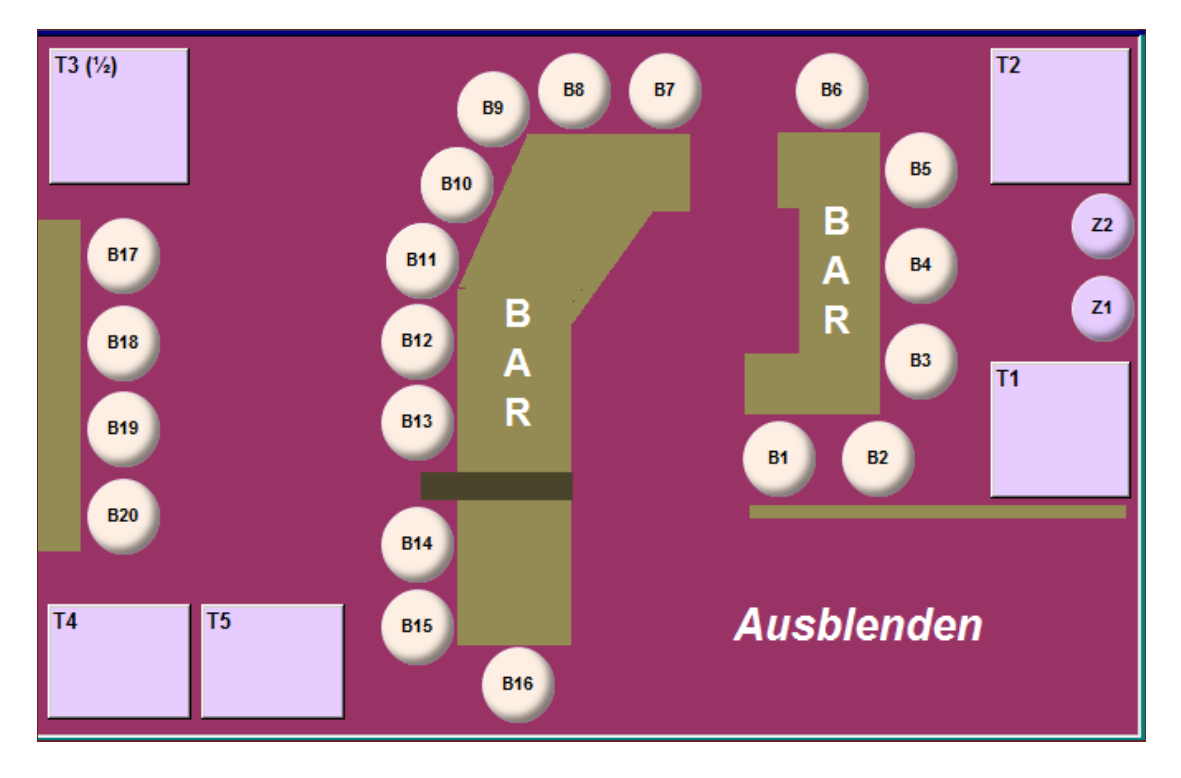

Sie sehen hier auch, ob ein Tisch gesplittet ist (siehe T3) und einen eventuell offenen Saldo. Sitzplätze (Barhocker) können nicht gesplittet werden.

Der angeklickte Tisch (oder hier auch Barhocker) wird zu aktuellen Tisch.

2. Wählen Sie über **STAMMGÄSTE** den gewünschten Stamm-Gast.

| Gastkürze    | l (einmalig, | max. 12-ste | ell.) Zu    | satzkennz | eichen (Fan | nilienname) |      | Rabat | t % | off | ener Saldo |
|--------------|--------------|-------------|-------------|-----------|-------------|-------------|------|-------|-----|-----|------------|
| Alex         |              |             |             |           |             |             |      |       |     |     |            |
| Alois        | \$           |             |             |           |             |             |      |       |     |     |            |
| Andi         |              |             | S           | teine     | er          |             |      |       |     |     |            |
| Andi         | /Jen         | iver        |             |           |             |             |      |       |     |     |            |
| Andı         | rea          |             |             |           |             |             |      |       |     |     |            |
| Arth         | ur           |             |             |           |             |             |      |       |     |     |            |
| Bani         |              |             | T           | axi       |             |             |      |       |     |     |            |
| zeig<br>alle | 1            | •           | neue<br>Gas | er<br>t   |             | Ausble      | nden |       |     |     | 0,00       |
| A            | В            | С           | D           | E         | F           | G           | H    |       | J   | K   | L          |
| M            | N            | 0           | P           | Q         | R           | S           | Т    | U     | V   | W   | XYZ        |

Die gespeicherten Stammgäste werden prinzipiell alphabetisch angezeigt. Sollte bei einem Stamm-Gast ein offener Saldo vorhanden sein, wird dieser Gast vorgereiht.

Stamm-Gäste werden über das Gast-Kürzel (12 Buchstaben) identifiziert. Daher darf jedes dieser Kürzel nur einmal verwendet werden. Hier ist Ihre Kreativität gefragt.

Das Gast-Kürzel werden auf der Rechnung angedruckt.

Nicht gedruckt wird das 2. Namensfeld. Es dient nur für interne Zwecke und erlaubt eine nähere Bezeichnung des Gastes (zB: der Familienname oder "Langer Bart").

**NEUER GAST** öffnet eine neue Zeile. Der angezeigte Text "Name eingeb" soll sofort mit dem Gast-Kürzel überschrieben werden.

Die Buttons mit den Anfangsbuchstaben der Kürzel dienen der schnellen Gastauswahl.

Um einem Stamm-Gast zum aktuellen Gast auszuwählen klicken Sie in das Feld Gast-Kürzel.

3..Wählen Sie über OFFENE TISCHE einen Tisch mit offenem Saldo..

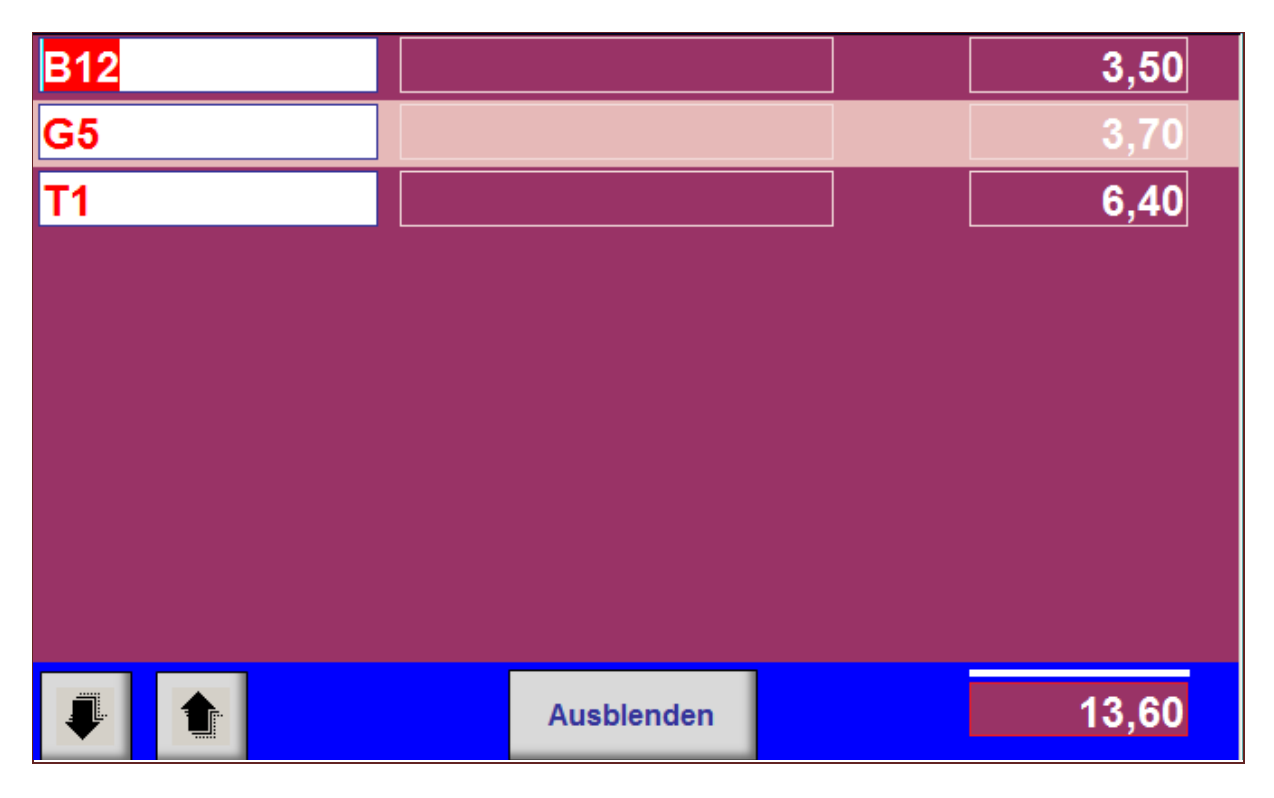

Neben den Tisch-Bezeichnungen werden die offenen Saldi und der Gesamt-Saldo der offenen Tische angezeigt. Offene Stammgäste werden hier nicht angezeigt.

Zum Auswählen eines Tisches klicken Sie in die Tischbezeichnung.

3. Wählen Sie die **SONDERKONTEN** für spezielle Buchungen

| Eventuell offene Betrage des Sonderkontos GASSENVERKAUF und<br>TEILRECHNUNG sind im Gesamt-Saldo-Betrag ( rechts oben ) enthalten.<br>Die Salden der anderen Sonderkonten sind nicht enthalten. |                                          |                 |  |  |  |  |  |  |
|----------------------------------------------------------------------------------------------------|------------------------------------------|-----------------|--|--|--|--|--|--|
| TEIL                                                                                                    | RECHNUNG                                 |                 |  |  |  |  |  |  |
| EIGEN                                                                                                    | VERBRAUCH                                |                 |  |  |  |  |  |  |
| GASSEN                                                                                                    | VERKAUF                                  |                 |  |  |  |  |  |  |
| PERSONAL                                                                                                    | VERBRAUCH                                |                 |  |  |  |  |  |  |
| WERBUNG                                                                                                    | GRATIS                                   |                 |  |  |  |  |  |  |
| BRUCH                                                                                                    | VERDERB                                  |                 |  |  |  |  |  |  |
| GUTSCHEIN                                                                                                    | VERKAUF BEZAHLT ! Kein G<br>Saldo möglic | offener<br>ch ! |  |  |  |  |  |  |
| AUFHAUS                                                                                                    | EINLADUNG                                |                 |  |  |  |  |  |  |
|                                                                                                    |                                          |                 |  |  |  |  |  |  |
| Ausblenden                                                                                                    |                                          | 0,00            |  |  |  |  |  |  |

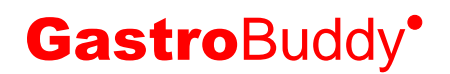

#### Erklärung der Sonderkonten:

#### 1 TEIL-RECHNUNG:

Auf dieses Konto kann nicht direkt gebucht werden. Ein Inhalt kommt nur durch umbuchen zu Stande. Wenn eine Teilrechnung gewünscht wird, können vom jeweiligen Tisch / Gast Positionen auf dieses Teilrechnungs-Konto umgebucht werden und dann eine Rechnung von diesem Konto gedruckt werden. Das Umbuchen wird etwas später beschrieben.

#### 2 EIGEN-VERBRAUCH:

Für die Konsumation des Gastwirtes selbst. Wird normal versteuert.

#### **3 GASSEN-VERKAUF:**

Für Buchungen "über die Gasse".

#### 4 PERSONAL-VERBRAUCH:

Hier wird für jede einzelne KellnerIn die Konsumation verbucht. Es fällt bei diesem Konto keine Umsatzsteuer an.

#### **5 WERBUNG-GRATIS:**

Zu bestimmten Anlässen kann auf Werbung gebucht werden. Kontaktieren Sie Ihren Steuerberater.

#### 6 BRUCH-VERDERB:

Verdorbenes wird auf dieses Konto gebucht.

#### 7 GUTSCHEIN-VERKAUF:

Hier ist keine direkte Buchung möglich. Auch wird nie ein offener Saldo angezeigt, da bei einem Gutschein-Verkauf dieser nach dem Ausdrucken sofort als bezahlt verbucht wird. Dies ist auch der Grund, warum empfohlen wird den <u>Gutschein-Betrag sofort zu kassieren</u>.

#### 8 AUF HAUS-EINLADUNG:

Die Einladung von Gästen erfolgt auf dieses Konto

Nach der Auswahl des Tisches, Gastes oder Sonderkontos öffnet sich die Detailansicht des Kontos und zeigt die bisherige Konsumation.

| Chef And       | rea Strg-<br>Taste | Strg-<br>Hilfe             |                     | Cafe-Pub DEMO                                                                                                    | 16,90                                  |
|----------------|--------------------|----------------------------|---------------------|----------------------------------------------------------------------------------------------------|----------------------------------------|
| Manuela        |                    | Chef                       |                     | Bar Garten Stamm offene<br>Gäste Tische                                                                                                    | Sonder<br>Konten                       |
|                | WAR                | ENGRUPPEN                  | V 2014.1.1          | T3 € 10,90                                                                                                    |                                        |
| Weisswein      | Rotwein            | 3                          | Wein-<br>mischungen | Denice All Added Fine De Desis Units Des                                                                                                    |                                        |
| Bier           | 6                  | 7                          | 8                   | Service         Six All Kel         ElifZetri CossPiets         Data         Data           Chef         1         Semmel         0,50         0,50         10,00         22.02           Lisa         1         Gulaschsuppe         4,50         4,50         10,00         20.02 | 2014 17:07<br>2014 15:43               |
| Spirituosen    | Whisky's           | Liköre                     | Mix-Getränke        | Lisa 1 Spanien Likör Cuarenta Y-Tres 2,60 2,60 2000 2002<br>Lisa 1 Semmel 0,50 0,50 10,00 2002<br>Lisa 1 Kiwi Spritzer 0,25 2,80 2,80 2000 2002                                                                                                    | 2014 15:43<br>2014 14:56<br>2014 14:56 |
| Alkoholfrei    | 14                 | 15                         | 16                  |                                                                                                    |                                        |
| Warme Getränke | 18                 | 19                         | 20                  |                                                                                                    |                                        |
| Sekt/Champus   | 22                 | 23                         | Snacks              |                                                                                                    |                                        |
| Bottle Drinks  | 26                 | 27                         | 28                  | 5 mm m m m m m m m m m m m m m m m m m                                                                                                     |                                        |
| 29             | Zigaretten         | 31                         | Gutscheine          | A = AktionsPreis, R = Rabatt, + = Aufschlag (Minus Rabatt), $\in$ = Kein Preis gespeichert (Eingabe erst t                                                                                                    | eim Verkauf)                           |
|                |                    | J                          |                     | wie vorher: 1<br>Semmel Rechnung POSIT<br>umbuchen                                                                                                    | IONEN<br>/ stornieren                  |
| 8              | Sonntag, 2         | 3. Februar 20 <sup>.</sup> | 14 12:40            | Taschen Happy Hour KuBon 1 Kellnerin Kellnerin geht a                                                                                                    | Tages-<br>bschluss                     |

Eine Kontoansicht vergrößert:

| Bar |         | Gart          | en               |             |            |          | Stamm<br>Gäste  | offer<br>Tiscl   | ne<br>he           | Sonder<br>Konten  |
|-----|---------|---------------|------------------|-------------|------------|----------|-----------------|------------------|--------------------|-------------------|
| Т3  |         |               |                  |             |            | € 10     | ),90            |                  |                    |                   |
|     |         |               |                  |             |            |          |                 |                  |                    |                   |
|     | Service | Stk           | Artikel          |             |            | EinzelPr | GesPreis        | Ust%             | Boniert            | am / um           |
|     | Chef    | 1             | Semmel           |             |            | 0,50     | 0,50            | 10,00            | 22.02.20           | )14 17:07         |
|     | Lisa    | 1             | Gulaschsupp      | e           |            | 4,50     | 4,50            | 10,00            | 20.02.20           | 14 15:43          |
|     | Lisa    | 1             | Spanien Likö     | Cuarenta    | Y-Tres     | 2,60     | 2,60            | 20,00            | 20.02.20           | 014 15:43         |
|     | Lisa    | 1             | Semmel           |             |            | 0,50     | 0,50            | 10,00            | 20.02.20           | )14 14:56         |
|     | Lisa    | 1             | Kiwi Spritzer    | 0,25        |            | 2,80     | 2,80            | 20,00            | 20.02.20           | 014 14:56         |
|     |         |               |                  |             | S          | Summe:   | 10,90           |                  |                    |                   |
|     | A = AKU | unsereis,     | K = Kabatt, +    | - Autschlag | (Minus Rab | auy, e=N | ein Freis gespe | eichert (Elfigab | e eist bei         | ii verkaut)       |
|     |         | wie vo<br>Ser | orher: 1<br>nmel |             | Rec        | hnu      | ng              | P<br>umbuo       | OSITIC<br>chen / s | NEN<br>stornieren |

Der blaue Balken enthält den gewählten Gast / Tisch (sprich: aktueller Gast).

Das Detailkonto zeigt die noch nicht fakturierten Positionen des Tisches / Gastes nach Datum / Zeit absteigend sortiert. Die letzte Konsumation finden Sie also ganz oben.

Außerdem sehen Sie den Namen des servierenden Kellners, Preise und MWSt%.

In einer Spalte zwischen Einzel-Preis uns Gesamt-Preis wird unter Umständen ein Kennzeichen folgender Bedeutung in ROT dargestellt:

- A Der im Artikel angegeben Aktions-Preis (Happy Hour) wurde verwendet.
- **R** Der Normal-Preis wurde durch einen beim Gast gespeicherten Rabatt-%-Satz vermindert.
- + Aufschlag (Minus-Rabatt) analog Kennzeichen R
- € Bei diesem Artikel wurde kein Preis abgespeichert, die Preiseingabe erfolgte erst beim Buchen.

Diese Kennzeichen dienen nur der Erklärung zum Preis und werden auf der Rechnung natürlich nicht ausgedruckt.

WIE VORHER. Mittels diese Buttons kann die letzte Bestellung des Gaste einfach wiederholt werden.

**RECHNUNG**: Öffnet das Rechnungsformular zum Fakturieren

**POSITIONEN UMBUCHEN / STORNIEREN**: öffnet das Umbuchungs-Fenster, welches erlaubt einzelne Positionen oder das ganze Konto auf einen anderen Gast / Tisch /Sonderkonto umzubuchen

Die Buttons für die Tischpläne ("Bar", "Garten", usw.), Stamm-Gäste und Sonder-Konten können gezackte Ränder aufweisen ( siehe oben). Dies bedeutet, daß diesem Bereich ein offener Saldo vorhanden ist.

#### Die WARENGRUPPE auswählen:

Klicken Sie auf die gewünschte Warengruppe um die zugehörigen Artikel anzuzeigen.

| Billy       | Lis             | sa Strg-<br>Taste |           | Strg-<br>Hilfe |                     |
|-------------|-----------------|-------------------|-----------|----------------|---------------------|
| Stefanie    | Stefanie Andrea |                   |           | Billy          |                     |
|             |                 |                   | WAR       | ENGRUPPEN      | V 2014.1.0          |
| Weissw      | ein             | F                 | Rotwein   | 3              | Wein-<br>mischungen |
| Bier        |                 |                   | 6         | 7              | 8                   |
| Spirituosen |                 | v                 | Vhisky's  | Liköre         | Mix-Getränke        |
| Alkoholi    | frei            |                   | 14        | 15             | 16                  |
| Warme Get   | ränke           |                   | 18        | 19             | 20                  |
| Sekt/Chan   | npus            |                   | 22        | 23             | Snacks              |
| Bottle Dri  | inks            |                   | 26        | 27             | 28                  |
| 29          |                 | Zi                | igaretten | 31             | Gutscheine          |
|             |                 |                   |           |                |                     |
|             |                 |                   |           |                |                     |
| 8           |                 |                   | Montag,   | 27. Jänner 201 | 14 11:33            |

### Zum Beispiel die Warengruppe MIX-GETRÄNKE

| Billy                         | Lis             | sa        | Strg-<br>Taste      |        |          | Strg-<br>Hilfe |                      |
|-------------------------------|-----------------|-----------|---------------------|--------|----------|----------------|----------------------|
| Stefanie                      | Stefanie Andrea |           |                     |        | Billy    |                |                      |
|                               |                 | М         | IX-                 | GETRÄN | IKE      | V 2014.1.0     |                      |
| Amaretto Sour                 |                 | Вас       | cardi Cola          | 1      | Canadian | n Drink        | Capt. Morgan<br>Cola |
| Cola Ru                       | Cola Rum Cro    |           | wn Royal<br>even Up |        | Eristof  | flce           | Flying Hirsch        |
| Hugo                          | Hugo            |           | cky Cola            |        | Jacky Re | d Bull         | Malibu Orange        |
| Pina Colada                   |                 | R         | Red Red             |        | Rüsch    | nerl           | Slide in Drink       |
| Whisky C                      | Cola            | Wodl<br>I | ka Orange<br>∟emon  | e/     | 19       |                | 20                   |
| 21                            |                 |           | 22                  |        | 23       |                | 24                   |
| 25                            |                 |           | 26                  |        | 27       |                | 28                   |
| 29                            |                 |           | 30                  |        | 31       |                | 32                   |
|                               |                 |           |                     |        |          |                |                      |
|                               |                 |           |                     |        |          |                |                      |
| 8 Montag, 27. Jänner 2014 11: |                 |           |                     |        |          |                |                      |

Die Artikel der Warengruppe MIX-Getränke werden sichtbar. Deutlich ist erkennbar, daß einige der Artikel-Buttons mit einem gezackten Rand versehen sind. Für diese Artikel sind Zutaten gespeichert.

ANMERKUNG: Bei Mix-Getränken ebenso wie bei Speisen können die einzelnen Bestandteile gespeichert werden. Bei einer Lagerverwaltung ist dies unbedingt nötig, um die entsprechenden Mengen vom Lager abzubuchen. Aber auch ohne Lagerverwaltung ergibt sich der Vorteil, dass für Mix-Artikel ein Rezept gespeichert ist, welches für eine neue KellnerInnen hilfreich sein kann.

Wählen Sie zuerst den bestellten Artikel und dann aus den nun sichtbar gewordenen **Mengen-Buttons** (siehe rechts) die gewünschte Anzahl:

1

2

3

4

5

6

7

8

XX

Für die Mengen 1 bis 8 sind jeweils einzelne Buttons vorhanden.

Für größere Bestell-Mengen verwenden Sie den untersten Button XX.

Es öffnet ein weiteres kleines Fenster, in welchem Sie eine beliebige Menge eingeben können.

| Bitte die Menge eingeben:             | *        |
|---------------------------------------|----------|
| Menge: 9 +1<br>Verbuchen Abbrechen -1 | Tastatur |
|                                       |          |

Nach der Mengenangabe wird der gewählte Artikel wird nun im Positionen-Detailfenster angezeigt.

Gleichzeitig erscheinen unterhalb des Fensters 3 Buttons, wobei der WIE VORHER -Button erst ab der 2. Bestellung sichtbar wird.

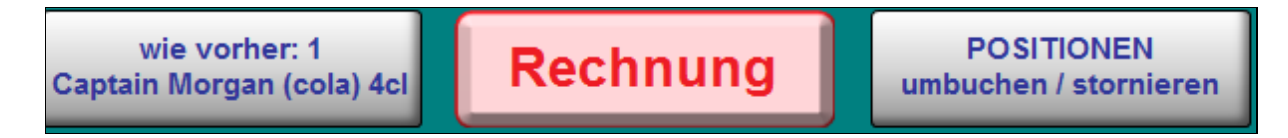

**WIE VORHER** klicken Sie, wenn Sie die letzte Bestellung des Gastes mit einem einzigen Tastendruck wiederholen möchten.

**POSITIONEN UMBUCHEN / STORNIEREN** öffnet nachstehendes Fenster:

#### UMBUCHEN / STORNIEREN vor Rechnungserstellung:

| Positionen umbuchen oder stornieren                               |                              |                               |                         |                                    |  |
|-------------------------------------------------------------------|------------------------------|-------------------------------|-------------------------|------------------------------------|--|
| Von <sup>Tisch</sup><br>Gast                                      | В                            | 9                             |                         |                                    |  |
| Umbuchen auf:                                                     | Auswahl<br>rückgängig        | Storniere                     | en                      |                                    |  |
|                                                                   |                              |                               |                         | Mehrmals<br>klicken für<br>Mengen- |  |
| Artikelbezeichnung                                                |                              | GesPreis 🛓                    | Menge                   | änderung                           |  |
| <b>G'Spritzter 0,25</b><br>Billy 16.02.2014 18:20                 |                              | € 7,50                        | 3                       |                                    |  |
| Espresso<br>Billy 16.02.2014 18:19                                |                              | € 2,20                        | 1                       |                                    |  |
| Jack Daniels 2cl           Billy         16.02.2014         18:19 |                              | € 2,80                        | 1                       |                                    |  |
| Coca Cola Light 0,33<br>Manuela 29.01.2014 11:28                  |                              | € 2,60                        | 1                       |                                    |  |
|                                                                   |                              |                               |                         |                                    |  |
|                                                                   |                              |                               |                         |                                    |  |
|                                                                   |                              |                               |                         |                                    |  |
|                                                                   |                              |                               |                         |                                    |  |
|                                                                   |                              |                               |                         |                                    |  |
|                                                                   |                              |                               |                         |                                    |  |
| ALLE Posit<br>um ALLES a                                          | ionen mit de<br>uf einmal UM | n gesamten Me<br>IZUBUCHEN oo | engen MAR<br>ler zu STO | KIEREN<br>RNIEREN                  |  |
| Datensatz: 🖌 🔸 1 von 4 🕨 🕨 🖂 🌾 Ke                                 | ein Filter Suche             | en                            |                         |                                    |  |

Sie haben hier die Möglichkeit ausgewählte oder alle Positionen eines Gastes / Tisches auf einen anderen Gast / Tisch umzubuchen.

Wechselt ein Gast den Sitzplatz, also wenn seine gesamte Konsumation umgebucht werden soll, klicken Sie auf den breiten Button am unteren Fensterrand:

#### Alle Positionen mit den gesamten Mengen MARKIEREN ....

Dies bewirkt, dass das ganze Konto des Gastes zum Umbuchen (oder auch stornieren) markiert wird.

Soll nur eine oder mehrere Positionen oder Einzel-Artikel umgebucht (oder auch storniert) werden klicken Sie in der entsprechenden Zeile in das **ROT** umrandete Mengenfeld am rechten Fensterrand.

Der Inhalt des Mengenfeldes ändert sich automatisch bei jedem erneuten Klicken, beginnend als leeres Feld ( = Null, es wird nichts umgebucht / gelöscht), dann die Zahl 1, dann 2, usw. bis zur maximal möglichen Menge und beginnt dann wieder bei Null.

Nach der MARKIERUNG der geplanten Umbuchungen / Stornierungen werden oberhalb die Umbuchungs-Ziele zur Auswahl sichtbar. Ebenso der Button zum Stornieren.

Zum Umbuchen wählen Sie zuerst die Lokalität und dann den empfangenden Gast / Tisch.

Sie können hier auch ein Sonderkonto (zB. >AUF HAUS< oder >WERBUNG<, usw.) auswählen.

Es folgt noch eine Sicherheitsfrage, dann erfolgt die Umbuchung / Stornierung.

| Positionen umbuchen oder stornieren     |            |       |                         |
|-----------------------------------------|------------|-------|-------------------------|
| Von <sup>Tisch</sup><br><sub>Gast</sub> | B9         |       |                         |
| Umbuchen auf:                           | Stornier   | en    |                         |
| • << 🗠                                  | STO        | RNO   | Mehrmals<br>klicken für |
| Artikelbezeichnung                      | GesPreis 🔒 | Menge | Mengen-<br>änderung     |
| G'Spritzter 0,25                        | € 7,50     | 3     | 2                       |
| Billy 16.02.2014 18:20                  |            | •     |                         |
| Espresso                                | € 2,20     | 1     |                         |
| Billy 16.02.2014 18:19                  |            | •     |                         |
| Jack Daniels 2cl                        | € 2,80     | 1     | 1                       |
| Billy 16.02.2014 18:19                  |            | -     | نے                      |
| Coca Cola Light 0,33                    | € 2,60     | 1     |                         |
| Manuela 29.01.2014 11:28                |            | · ·   |                         |

Im Beispiel werden 2 Gespritzte aus der 1. Position und die ganze 3. Position je nach folgender Button-Wahl storniert oder auf den gewählten Empfänger umgebucht -.

ANMERKUNG: Stornierte Positionen werden in einem mitlaufenden Journal gespeichert, gehen also nicht "verloren". Sie können in diesem Journal jederzeit Einsicht nehmen.

#### **RECHNUNG schreiben:**

Zum Abrechnen eines Gastes / Tisches klicken Sie auf RECHNUNG

| hnung                                                                                                    |                            |         |        |
|----------------------------------------------------------------------------------------------------|----------------------------|---------|--------|
| Cafe-Pub                                                                                                    | DEMO                       | C       |        |
| RECHNUNG                                                                                                    |                            | 23.0    | 2.2014 |
| Menge Artikel                                                                                                    | EinzPr                     | GesPr   | UST%   |
| 1 Semmel                                                                                                    | 0,50                       | 0,50    | 10     |
| 1 Gulaschsuppe                                                                                                    | 4,50                       | 4,50    | 10     |
| 1 Spanien Likör Cuarenta Y-Tr                                                                                                    | es 2,60                    | 2,60    | 20     |
| 1 Semmel                                                                                                    | 0,50                       | 0,50    | 10     |
| 1 Kiwi Spritzer 0,25                                                                                                    | 2,80                       | 2,80    | 20     |
| Tisch: T3 In Rechnungssumme enthalten:                                                                                                    | ungssumme:                 | € 10,90 |        |
| Tisch: T3       Rechn         In Rechnungssumme enthalten:       20% MWSt von: € 5,40 das sind: € 0         10% MWSt von: € 5,50 das sind: € 0 | ungssumme:<br>),90<br>),50 | € 10,90 |        |
| Tisch: T3 In Rechnungssumme enthalten: 20% MWSt von: € 5,40 das sind: € ( 10% MWSt von: € 5,50 das sind: € ( Buche Umsatz auf: Chef            | ungssumme:<br>),90<br>),50 | € 10,90 |        |

Der obere Teil zeigt die Positionen, die Rechnungssumme sowie die MWSt

#### Buche Umsatz auf : **Billy** bedeutet:

Im Formular >**KELLNER-ZEITEN**<, auf welches wir später noch zurückkommen werden nicht nur die Kommt- / und Geht-Zeiten gespeichert, sondern auch die Umsätze während dieser Anwesenheit.

Somit wird der obige Umsatz dem Kellner *Billy* zugerechnet.

Diese gespeicherten Umsätze der KellnerInnen können zur Kellner Abrechnung herangezogen werden.

Im unteren Teil des Formulars finden Sie, abgesehen vom Button **Abbrechen** die Buttons zum Rechnung drucken:

Der Button **Zwischenrechnung** beantwortet die Frage des Gastes nach seinem bisherigen Konsum ebenso, wie er hilft, eventuelle Meinungsdifferenzen mit dem Gast über seinen bisherigen Konsum zu beseitigen.

Auf der Zwischenrechnung werden gleiche Artikel nicht zusammengefasst wie es auf der Endrechnung später passiert.

Eine Zwischenrechnung kann ohne weitere Auswirkung mehrfach ausgedruckt werden.

Die restlichen Buttons bewirken den Rechnungsdruck, sowie die Verbuchung der Daten. Die Bedeutung ist durch die Beschriftung wohl selbst erklärend.

ANMERKUNG: In den >*Einstellungen*< kann die Anzahl der gewünschten Rechnungs-Ausdrucke eingegeben werden.

Wenn Sie Rechnung **MIT Adresse** -drucken wählen, werden Sie vor dem Drucken nach den Adressdaten gefragt. Diese Daten werden gespeichert und stehen später für weitere Rechnungen zur Verfügung.

### 5. TAGESABSCHLUSS:

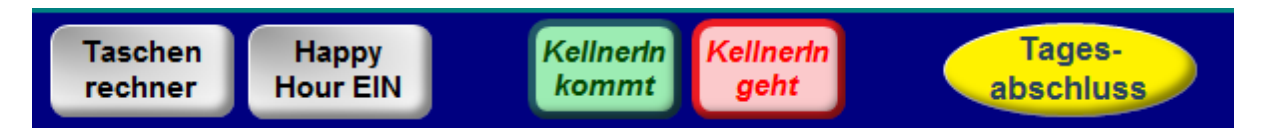

Am Hauptbildschirm unten rechts finden Sie den Button zum Starten des Tagesabschlusses.

|                                        | hluss                                                          |                                                      |                                                        |                                                                                                    |                                                                                                    |                                                                                                    |                                                       |                        |    |  |  |  |  |
|----------------------------------------|----------------------------------------------------------------|------------------------------------------------------|--------------------------------------------------------|----------------------------------------------------------------------------------------------------|----------------------------------------------------------------------------------------------------|----------------------------------------------------------------------------------------------------|-------------------------------------------------------|------------------------|----|--|--|--|--|
| Liste der Buchungen für TAGESABSCHLUSS |                                                                |                                                      |                                                        |                                                                                                    |                                                                                                    |                                                                                                    |                                                       |                        |    |  |  |  |  |
| Service                                | Datum / Ze                                                     | eit                                                  | Tisch/Gast                                             | PersKonsum                                                                                                    | Mng                                                                                                    | ArtikelBezeichnung                                                                                                    | Umsatz Br                                             | utto Bezah             | lt |  |  |  |  |
| Billy                                  | 18.02.2014 1                                                   | 17:56                                                | 8 AUF HAUS                                             |                                                                                                    | 1,00                                                                                                    | Weisbier hell 0,5                                                                                                    |                                                       | 3,70                   |    |  |  |  |  |
| Billy                                  | 18.02.2014                                                     | 17:30                                                | 4 PERSONAL                                             | Lisa                                                                                                    | 1,00                                                                                                    | Cappy Leitung 0.5I                                                                                                    |                                                       | 2,80                   |    |  |  |  |  |
| Billy                                  | 18.02.2014 1                                                   | 17:29                                                | 7 GUTSCHEIN                                            |                                                                                                    | 1,00                                                                                                    | Gutschein 10,00 €                                                                                                    | 1                                                     | 0,00                   |    |  |  |  |  |
| Billy                                  | 18.02.2014                                                     | 17:28                                                | 5 WERBUNG                                              |                                                                                                    | 1,00                                                                                                    | Werbe-Gutschein 58 auf WERBUNG                                                                                                    |                                                       | 3,00                   |    |  |  |  |  |
| Billy                                  | 18.02.2014                                                     | 17:28                                                | B9                                                     |                                                                                                    | 1,00                                                                                                    | Werbe-Gutschein 58                                                                                                    | -                                                     | 3,00                   |    |  |  |  |  |
| Billy                                  | 18.02.2014                                                     | 17:26                                                | G9                                                     |                                                                                                    | 1,00                                                                                                    | Verk-Gutschein 51                                                                                                    | -                                                     | 5,00                   |    |  |  |  |  |
| Billy                                  | 18.02.2014                                                     | 17:26                                                | G9                                                     |                                                                                                    | 1,00                                                                                                    | Capt. Morgan Cola                                                                                                    |                                                       | 3,50 🗹                 |    |  |  |  |  |
| Billy                                  | 18.02.2014                                                     | 17:26                                                | G9                                                     |                                                                                                    | 1,00                                                                                                    | Capt. Morgan Cola                                                                                                    |                                                       | 3,50 🗹                 |    |  |  |  |  |
| Billy                                  | 16.02.2014 1                                                   | 18:20                                                | B9                                                     |                                                                                                    | 3,00                                                                                                    | G'Spritzter 0,25                                                                                                    |                                                       | 7,50 🗹                 |    |  |  |  |  |
| Billy                                  | 16.02.2014                                                     | 18:19                                                | B9                                                     |                                                                                                    | 1,00                                                                                                    | Espresso                                                                                                    |                                                       | 2,20 🗹                 |    |  |  |  |  |
| Billy                                  | 16.02.2014                                                     | 18:19                                                | B9                                                     |                                                                                                    | 1,00                                                                                                    | Jack Daniels 2cl                                                                                                    |                                                       | 2,80 🗹                 |    |  |  |  |  |
| Billy                                  | 15.02.2014                                                     | 18:56                                                | G9                                                     |                                                                                                    | 1,00                                                                                                    | Capt. Morgan Cola                                                                                                    |                                                       | 3,50 🗹                 |    |  |  |  |  |
| Manuela                                | 29.01.2014                                                     | 11:28                                                | B9                                                     |                                                                                                    | 1,00                                                                                                    | Coca Cola Light 0,33                                                                                                    |                                                       | 2,60                   |    |  |  |  |  |
|                                        |                                                                |                                                      |                                                        |                                                                                                    |                                                                                                    |                                                                                                    |                                                       |                        |    |  |  |  |  |
| ROT                                    | Verkaufter G                                                   | utsch                                                | ein G                                                  | RÜN: autom 1                                                                                                    | Buchun                                                                                                    | a auf WERBLING GEL B                                                                                                    | Fingelöste                                            | r Gutschein            |    |  |  |  |  |
| ROT:                                   | Verkaufter Gu                                                  | utsch                                                | ein G                                                  | RÜN: autom. I                                                                                                    | Buchun                                                                                                    | g auf WERBUNG GELB:                                                                                                    | Eingelöste                                            | r Gutschein            |    |  |  |  |  |
| ROT:                                   | Verkaufter Gu                                                  | utsch<br>echnu                                       | ein G                                                  | RÜN: autom. L                                                                                                    | B <mark>uchun</mark><br>Gesamt                                                                                         | g auf WERBUNG GELB:<br>37,10 In Per                                                                                                    | Eingelöste                                            | r Gutschein            |    |  |  |  |  |
| ROT:                                   | Verkaufter Gu<br>Tagesabro<br>nur                              | utsch<br>echnu<br>r druci                            | ein G<br>Ings-Liste<br>ken                             | RÜN: autom. L<br>- No                                                                                              | Buchun<br>Gesamt<br>ch offen                                                                                           | g auf WERBUNG GELB:<br>37,10 In Per<br>37,10 In Per                                                                                                    | <i>Eingelöste</i><br>rsonal<br>ene UST:               | r Gutschein            |    |  |  |  |  |
| ROT:                                   | Verkaufter Gu<br>Tagesabre<br>nur<br>OHNE Al                   | utsch<br>echnu<br>druci<br>BZURI                     | ein G<br>Ings-Liste<br>ken<br>ECHNEN                   | <i>RÜN: autom. L</i><br>- No<br>- Eigenve                                                                          | Buchun<br>Gesamt<br>ch offen<br>rbrauch                                                                                | g auf WERBUNG GELB:<br>: 37,10 In Per<br>: enthalte<br>: 20%:                                                                                                    | Eingelöste<br>rsonal<br>ene UST:<br>10%:              | r Gutschein            |    |  |  |  |  |
| ROT:                                   | Verkaufter Gu<br>Tagesabro<br>nur<br>OHNE Al                   | utsch<br>echnu<br>r druci<br>BZURI                   | ein G<br>Ings-Liste<br>ken<br>ECHNEN                   | <i>RÜN: autom. L</i><br>- No<br>- Eigenve<br>- P                                                                   | Buchun<br>Gesamt<br>ch offen<br>erbrauch<br>Personal                                                                   | g auf WERBUNG         GELB:           :         37,10         In Perenthalte           :         20%:         20%:           :         -2,80         >>>         0,47                                                                         | Eingelöste<br>rsonal<br>ene UST:<br>10%:              | r Gutschein            |    |  |  |  |  |
| ROT:                                   | Verkaufter Gu<br>Tagesabru<br>nur<br>OHNE Al                   | utsch<br>echnu<br>r druci<br>BZURI                   | ein G<br>Ings-Liste<br>ken<br>ECHNEN                   | RÜN: autom. L<br>- No<br>- Eigenve<br>- F<br>- V                                                                   | Buchun<br>Gesamt<br>ch offen<br>erbrauch<br>Personal<br>Verbung                                                        | g auf WERBUNG GELB:<br>: 37,10 In Per<br>: enthalte<br>: 20%:<br>: -2,80 >>> 0,47<br>: 3,00                                                                                                    | Eingelöste<br>rsonal<br>ene UST:<br>10%:              | r Gutschein            |    |  |  |  |  |
| ROT:                                   | Verkaufter Gu<br>Tagesabro<br>nur<br>OHNE Al<br>Tagesa         | utsch<br>echnu<br>druci<br>BZURI                     | ein G<br>Ings-Liste<br>ken<br>ECHNEN                   | RÜN: autom. L<br>- No<br>- Eigenve<br>- P<br>- V<br>- A                                                            | Buchun<br>Gesamt<br>ch offen<br>erbrauch<br>Personal<br>Verbung<br>Auf Haus                                            | g auf WERBUNG         GELB:           :         37,10         In Perenthalter           :         -2,80         >>>         0,47           :         -3,00         :         -3,70                                                            | Eingelöste<br>rsonal<br>ene UST:<br>10%:              | <del>r Gutschein</del> |    |  |  |  |  |
| ROT:                                   | Verkaufter Gu<br>Tagesabra<br>nur<br>OHNE Al<br>Tagesa<br>durc | utsch<br>echnu<br>r druci<br>BZURI<br>abrec<br>chfül | ein G<br>Ings-Liste<br>ken<br>ECHNEN<br>chnung<br>hren | RÜN: autom. L<br>- No<br>- Eigenve<br>- P<br>- V<br>- A<br>- Bruch/1                                               | Buchun<br>Gesamt<br>ch offen<br>rbrauch<br>Personal<br>Verbung<br>Nuf Haus<br>Verderb                                  | g auf WERBUNG         GELB:           :         37,10         In Perenthalter           :         20%:         20%:           :         -2,80 >>>         0,47           :         -3,00         -3,70                                        | Eingelöste<br>rsonal<br>ene UST:<br>10%:              | <del>r Gutschein</del> |    |  |  |  |  |
| ROT:                                   | Verkaufter Gu<br>Tagesabro<br>nur<br>OHNE Al<br>Tagesa<br>durc | utsch<br>echnur<br>BZURI<br>abrec<br>chfül           | ein G<br>Ings-Liste<br>ken<br>ECHNEN<br>chnung<br>hren | RÜN: autom. I<br>- No<br>- Eigenve<br>- P<br>- V<br>- A<br>- Bruch//<br>Kassenstar                                 | Buchun<br>Gesamt<br>ch offen<br>rbrauch<br>Personal<br>Verbung<br>Nuf Haus<br>Verderb<br>nd CASH                       | g auf WERBUNG GELB:<br>: 37,10 In Per<br>: enthalte<br>: 20%:<br>: -2,80 >>> 0,47<br>: -3,00<br>: -3,70<br>:<br>: 27,60                                                                                                    | Eingelöste<br>rsonal<br>ene UST:<br>10%:              | <del>r Gutschein</del> |    |  |  |  |  |
| ROT:                                   | Verkaufter Gu<br>Tagesabro<br>nur<br>OHNE Al<br>Tagesa<br>durc | utsch<br>echnur<br>BZURI<br>abrec<br>chfül           | ein G<br>Ings-Liste<br>ken<br>ECHNEN<br>chnung<br>hren | RÜN: autom. I<br>- No<br>- Eigenve<br>- P<br>- V<br>- A<br>Bruch/<br>Kassenstar<br>Gutscheine e                    | Buchun<br>Gesamt<br>rbrauch<br>Personal<br>Verbung<br>Auf Haus<br>Verderb<br>nd CASH                                   | g auf WERBUNG         GELB:           :         37,10         In Perenthalter           :         20%:         20%:           :         -2,80 >>>         0,47           :         -3,00         -3,70           :         27,60         8,00 | <mark>Eingelöste</mark><br>rsonal<br>ene UST:<br>10%: | r Gutschein            |    |  |  |  |  |
| ROT:                                   | Verkaufter Gu<br>Tagesabro<br>nur<br>OHNE Al<br>Tagesa<br>durc | utschu<br>echnur<br>druci<br>BZURI<br>abrec<br>chfül | ein G<br>Ings-Liste<br>ken<br>ECHNEN<br>chnung<br>hren | RÜN: autom. I<br>- No<br>- Eigenve<br>- P<br>- V<br>- A<br>- Bruch/<br>Kassenstar<br>Gutscheine ei                 | Buchun<br>Gesamt<br>Irbrauch<br>Personal<br>Verbung<br>Auf Haus<br>Verderb<br>Ind CASH<br>ingelöst                     | g auf WERBUNG       GELB:         : 37,10       In Pereprise         : -2,80       20%:         : -2,80       0,47         : -3,00       -3,70         : -3,00       3,70         : -3,00       3,70         : -3,00       -3,70              | Eingelöste<br>rsonal<br>ene UST:<br>10%:              | r Gutschein            |    |  |  |  |  |
| ROT:                                   | Verkaufter Gu<br>Tagesabro<br>nur<br>OHNE Al<br>Tagesa<br>durc | utschu<br>echnur<br>druci<br>BZURI<br>abrec<br>chfül | ein G<br>Ings-Liste<br>ken<br>ECHNEN<br>chnung<br>hren | RÜN: autom. I<br>- Noi<br>- Eigenve<br>- P<br>- V<br>- A<br>Bruch/<br>Kassenstar<br>Gutscheine ei<br>rechneten) Ta | Buchun<br>Gesamt<br>ch offen<br>rbrauch<br>Personal<br>Verbung<br>Auf Haus<br>Verderb<br>nd CASH<br>ingelöst<br>gesabs | g auf WERBUNG       GELB:         :       37,10       In Per         :       enthalte       20%:         :       -2,80 >>>       0,47         :       -3,00                                                                                   | Eingelöste<br>rsonal<br>ene UST:<br>10%:              | r Gutschein            |    |  |  |  |  |

Das Tagesabschlussfenster zeigt alle Positionen **seit dem letzten Tagesabschluss** in absteigender Reihenfolge nach Datum / Zeit sortiert. Dies bedeutet, der Abschluss sollte täglich durchgeführt werden.

Farblich hervorgehoben sind >Verkaufte Gutscheine<, >Eingelöste Gutscheine< und automatische Buchungen auf >Werbung<, die anfallen wenn ein Werbe-Gutschein (Werbe-Gutscheine werden verschenkt) eingelöst wird.

Im unteren Formularteil sehen Sie den Summenblock. Beim Durchführen der Tagesabrechnung können Sie wählen, ob Sie die lange Liste mit allen Positionen oder die kurze Liste, welche nur den Summenblock enthält, ausdrucken möchten. Der blaue Button Tagesabrechnungs-Liste druckt diese Liste nur aus ohne wirklich abzurechnen.

Die Tagesabrechnung starten Sie mit Tagesabrechnung durchführen

### Folgen Sie dann bitte den genau gelesenen Anweisungen !

ACHTUNG: Bei der Tagesabrechnung werden alle KellnerInnen automatisch abgemeldet und müssen nachher nach Bedarf wieder angemeldet werden.

Je nach Ihren Einstellungen werden verschiedene Listen ausgedruckt. Prüfen Sie daher vorher ob genug Papier im Drucker vorhanden ist.

Sie können auch ältere Tagesabschlüsse anzeigen bzw. ausdrucken. Klicken Sie auf

Einen früheren (bereits abgerechneten) Tagesabschluss anzeigen

Sie können dann das gewünschte Datum auswählen. Dies funktioniert bis zum Monatsabschluss. Dann werden alle Daten in das ARCHIV verschoben. Aber auch dort gibt es eine Druckmöglichkeit.

### 6. <u>MONATSABSCHLUSS:</u>

Der Monatsabschluss ist für Standard-Benutzer gesperrt. Er ist nur im Chef-Modus (Kennwort erforderlich) erreichbar.

Gehen Sie in den Chef-Modus.

Am Haupt-Bildschirms klicken Sie auf Monatsabschluss.

| drucken abschluss |
|-------------------|
|-------------------|

Jetzt klicken Sie auf **Tagesabschlüsse / Monatsabschluss** links oben.

| Menű                              |                                |
|-----------------------------------|--------------------------------|
| Abschluss                         | Zusatzfunktionen               |
| Tagesabschlüsse / Monatsabschluss | Abstimmung vor Monatsabschluss |
| Rechnungs-Journal                 | Hilfe vor Monatsabschluss      |
|                                   |                                |

### Es öffnet sich das Fenster >TAGESABSCHLÜSSE<

| Tag | ages-Abrechnungen |                                  |                         |                 |                                |                    |         |          |       |                                  |                          |                       |                                    |
|-----|-------------------|----------------------------------|-------------------------|-----------------|--------------------------------|--------------------|---------|----------|-------|----------------------------------|--------------------------|-----------------------|------------------------------------|
|     | Let<br>ID         | tzte Tagesabs<br>Abschluss-Datum | Gesamt                  | aus Mo<br>Offen | onat: 02<br><sub>EigenVB</sub> | 2.2014<br>Personal | Werbung | Auf Haus | Bruch | Kassenstand<br>CASH              | Eingelöste<br>Gutscheine | Abschluss<br>Mon/Jahr | MD5 Hash<br>Kontrolle<br>Dbl.Klick |
| ►   | 22                | 13.02.2014 16:29:14              | 279,60                  | 149,10          |                                |                    |         |          |       | 130,50                           | 10,00                    |                       | B51A7B279                          |
|     | 23                | 13.02.2014 19:23:06              | 105,60                  | 73,40           |                                |                    |         |          |       | 32,20                            | 5,00                     |                       | 3680C22C1                          |
|     | 24                | 14.02.2014 12:11:45              | 139,40                  | 121,90          |                                |                    | 11,00   |          |       | 6,50                             | 11,00                    |                       | 2C1E3D182                          |
|     | 25                | 14.02.2014 13:36:46              | 126,90                  | 2,60            |                                |                    | 11,00   |          |       | 113,30                           | 16,00                    |                       | 74CD9A721                          |
|     |                   |                                  | 651 50                  |                 |                                |                    | 22.00   |          |       |                                  | 42.00                    |                       |                                    |
|     | Į.                | Zeige Mo                         | nat: <mark>02.20</mark> | 14              | Zeige alle                     | Drucken            | 22,00   |          |       | MD5 Hash<br>Integrität<br>Prüfen | 42,00                    | Mon<br>ab             | at 02.2014<br>schließen            |

Wählen Sie mit >Zeige Monat< ein noch nicht abgerechnetes Monat aus. Bereits abgerechnete Monate stehen nur mehr im ARCHIV zur Verfügung.

Die bisherigen Tagesabschlüsse des gewählten Monats werden gezeigt.

Monat 02.2014 abschließen

Recht unten sehen Sie den Button

Um den Monats-Abschluss zu starten klicken Sie auf diesen Button.

### Folgen Sie dann bitte genau den Anweisungen ! Unbedingt den Abschluss bis zum Ende durchführen !

Auf Grund der Listen-Länge prüfen Sie bitte **vorher** ob genug Papier im Drucker vorhanden ist.

Im Fenster mit den Tagesabschlüssen können Sie mittels des Buttons > Drucken < eine Liste der angezeigten Tagesabschlüsse erstellen. Dies ersetzt NICHT den Tagesabschluss !

Am rechten Bildschirmrand finden Sie diese Spalte:

Sie sehen hier einen Teil eine 32-stelligen Schlüssels (MD5 Hash), der genau den jeweiligen Tagesabschluss als Prüfsumme repräsentiert. Hier sind Belegnummer, Datum und Beträge verschlüsselt. Diese Prüfsumme verhindert Manipulationen an den Buchungen.

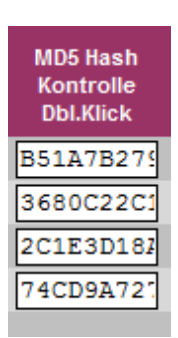

Mehr Informationen finden Sie im Anhang unter:

#### Beschreibung der Sicherheitsrichtlinie § 131 BAO - E 131 für das Gastronomie-Kassensystem "GASTRO-BUDDY"

MD5 Hash Integrität Prüfen

Mit dem Button können Sie selbst die lückenlose Belegnummernfolge sowie die Integrität der Tagesabschlüsse testen.

Fehler würden ROT markiert, dürfen aber gar nicht auftreten. FINANZAMT !!!

Über das Fenster >Tagesabschluss< können Sie auch das >Rechnungs-Journal< einsehen.

| Re  | Rechnungs-Journal     |          |                      |             |                 |        |       |            |           |                   |          |         |                       |             |        |                              |
|-----|-----------------------|----------|----------------------|-------------|-----------------|--------|-------|------------|-----------|-------------------|----------|---------|-----------------------|-------------|--------|------------------------------|
|     | Alle I                | Rech     | nungen               |             |                 |        |       |            |           | Wenn              |          |         |                       |             |        |                              |
|     | <b>5</b> % - <b>D</b> |          |                      |             |                 |        |       |            |           | GRÜN<br>Gutschein |          |         |                       |             |        | Tonochashing                 |
|     | FUF REC               | nnungso  | ietalis în die jewei | ilige >keni | < klicken       | Norma  | Ust   | Ermäßi     | igtUst    | eingelöst         | Ust      |         | MD5 Hash<br>Kontrolle |             |        | oder                         |
|     | ID                    | ReNr     | Re-Datum/Zeit        | Tisch       | Text (Änd.mögl) | Betrag | Ust   | Betrag     | Ust       | ReBetrag          | gesamt   | Kassier | Dbl.Klick             |             |        | Storno-Datum                 |
| ►   | 9680                  |          | 18.02.2014 17:29     | 7 GUTSCH    | GutscheinVK     | 10,00  | 0     | 0          | 0         | 10,00             | 0        | Billy   | 993B898:              | ReDruck     | Storno |                              |
|     | 9679                  |          | 18.02.2014 17:28     | B9          | Warenverkauf    | 15,10  | 2,52  | 0          | 0         | 12,10             | 2,52     | Billy   | EC02EA61              | ReDruck     | Storno |                              |
|     | 9678                  |          | 18.02.2014 17:27     | G9          | Warenverkauf    | 10,50  | 1,75  | 0          | 0         | 5,50              | 1,75     | Billy   | CCD0233'              | ReDruck     | Storno |                              |
|     | 9677                  |          | 14.02.2014 13:31     | Т3          | Warenverkauf    | 2,90   | 0,48  | 0          | 0         | 2,90              | 0,48     | Lisa    | 29C9815,              | ReDruck     | Storno | 14.02.2014 13:36:46          |
|     | 9676                  |          | 14.02.2014 13:31     | Christian   | Warenverkauf    | 95,60  | 15,93 | 0          | 0         | 84,60             | 15,93    | Andrea  | EFA99781              | ReDruck     | Storno | 14.02.2014 13:36:46          |
|     | 9675                  |          | 14.02.2014 13:29     | Matthias    | Warenverkauf    | 20,80  | 3,47  | 0          | 0         | 15,80             | 3,47     | Andrea  | 4AD3C4C!              | ReDruck     | Storno | 14.02.2014 13:36:46          |
|     | 9674                  |          | 14.02.2014 13:28     | 7 GUTSCH    | GutscheinVK     | 10,00  | 0     | 0          | 0         | 10,00             | 0        | Lisa    | 9ECCCCB'              | ReDruck     | Storno | 14.02.2014 13:36:46          |
|     | 9673                  |          | 14.02.2014 12:06     | G9          | Warenverkaut    |        |       |            |           | 6,50              | 2,35     | Billy   | FDEB5251              | ReDruck     | Storno | 14.02.2014 12:11:45          |
|     | 9672                  |          | 13.02.2014 19:17     | 7 GUTSCH    | GutscheinVK     |        |       |            |           | 10,00             | 0        | Billy   | DA0643C'              | ReDruck     | Storno | 13.02.2014 19:23:06          |
|     | 9671                  |          | 13.02.2014 19:04     | Andi        | Warenverkaut    |        |       |            |           | 22,20             | 4,53     | Andrea  | EF4B5AA'              | ReDruck     | Storno | 13.02.2014 19:23:06          |
|     | 9670                  |          | 13.02.2014 11:01     | T1          | Warenverkaut    |        |       |            |           | 120,50            | 21,75    | Manuela | AEBADEF'              | ReDruck     | Storno | 13.02.2014 16:29:14          |
|     | 9669                  |          | 13.02.2014 10:53     | 7 GUTSCH    | GutscheinVK     |        |       |            |           | 10,00             | 0        | Billy   | 48782E0:              | ReDruck     | Storno | 13.02.2014 16:29:14          |
|     | 9668                  |          | 29.01.2014 12:06     | T2          | Warenverkaut    |        |       |            |           | 4,90              | 0,82     | Manuela | C23B159               | ReDruck     | Storno | 29.01.2014 19:57:59          |
|     | 9667                  |          | 29.01.2014 12:03     | Billy       | Warenverkaut    |        |       |            |           | 14,50             | 2,42     | Manuela | BD5F046               | ReDruck     | Storno | 29.01.2014 19:57:59          |
|     | 9666                  |          | 29.01.2014 12:01     | T4          | Warenverkaut    |        |       |            |           | 8,20              | 1,37     | Manuela | 694A12F(              | ReDruck     | Storno | 29.01.2014 19:57:59          |
|     | 9665                  |          | 29.01.2014 11:57     | Т3          | Warenverkaut    |        |       |            |           | 5,70              | 0,95     | Manuela | 035EA1D               | ReDruck     | Storno | 29.01.2014 19:57:59          |
|     | 9664                  |          | 29.01.2014 11:54     | T2          | Warenverkaut    |        |       |            |           | 2,50              | 0,42     | Manuela | 53E52761              | ReDruck     | Storno | 29.01.2014 19:57:59          |
|     | 9663                  |          | 29.01.2014 11:29     | B8          | Warenverkaut    |        |       |            |           | 2,50              | 0,42     | Manuela | 17D16F9               | ReDruck     | Storno | 29.01.2014 19:57:59          |
|     | 9662                  |          | 29.01.2014 11:06     | B8          | Warenverkaul    |        |       | 0.0.0      |           | 11,40             | 1.90     | Manuela | A302DBB               | ReDruck     | Storno | 29.01.2014 19:57:59          |
|     |                       | Zeig A   | bschluss:            |             | •               |        | Gie   | s5u HeBetr | ag / Ust: | 14.972,10         | 2.528,53 | ALLE    | LETZTE R              | echnungen   | Jo     | urnal MD5 Hash<br>Integrität |
|     |                       | ve       | on Datum:            |             | 🗾 bis Da        | tum:   |       | -          |           |                   |          | Rechn.  | ohne Tage             | esabschluss | dru    | Prüfen                       |
| Dat | ensatz:               | l4 → 1 v | on 1745 🕨 🕨 🗠        | Kein        | Filter Suchen   |        |       |            |           |                   |          |         |                       |             |        | ·                            |
|     |                       |          |                      |             |                 |        |       |            |           |                   |          |         |                       |             |        |                              |

Die Rechnungen werden nach Datum / Zeit sortiert angezeigt. Sie können mit den am Formularende sichtbaren Auswahlfeldern (Von / Bis-Datum) die Anzeige einschränken.

Das **ROT** umrandete Feld enthält die Rechnungsnummer. Ein Klick in die Rechnungsnummer zeigt Ihnen die einzelnen Positionen der Rechnung. Nachstehend als Beispiel die Details von BelegNr: 9679 (zweite Zeile des Rechnungs-Journal)

| Datum      | Zeit  | ArtikelBez           | Menge | EinzPreis<br>Brutto | Ust   | Normal USt<br>Preis Ust |       | Ermäßigt USt<br>t Preis Ust |       |  |
|------------|-------|----------------------|-------|---------------------|-------|-------------------------|-------|-----------------------------|-------|--|
| 29.01.2014 | 11:28 | Coca Cola Light 0,33 | 1,00  | 2,60                | 20,00 | 2,60                    | 0,43  |                             |       |  |
| 16.02.2014 | 18:19 | Jack Daniels 2cl     | 1,00  | 2,80                | 20,00 | 2,80                    | 0,47  |                             |       |  |
| 16.02.2014 | 18:19 | Espresso             | 1,00  | 2,20                | 20,00 | 2,20                    | 0,37  |                             |       |  |
| 16.02.2014 | 18:20 | G'Spritzter 0,25     | 3,00  | 2,50                | 20,00 | 7,50                    | 1,25  |                             |       |  |
| 18.02.2014 | 17:28 | Werbe-Gutschein 58   | 1,00  | -3,00               | 0,00  | -3,00                   |       |                             |       |  |
|            |       |                      |       |                     |       |                         |       |                             |       |  |
| <b>₽</b>   |       |                      |       |                     | Rect  | nnungsbe                | trag: |                             | 12,10 |  |

Sie sehen, daß der >ReBetrag< fallweise **GRÜN** gefärbt ist. Dies bedeutet, daß in dieser Rechnung ein Gutschein eingelöst wurde und daher die Summen von >ReBetragNormalUst< + >ReBetragErmäßigtUst< nicht mit >ReBetrag< übereinstimmen.

Mit dem Button > **ReDruck**< können Sie im Bedarfsfall die Rechnung wiederholt ausdrucken.

Der Button **Storno** legt nach einer Sicherheitsabfrage eine Stornobuchung an. Geben Sie auf Verlangen einen Stornogrund an. Ohne Stornogrund kann nicht storniert werden.

Der Button >**Journal drucken**< erstellt eine Liste mit den angezeigten Rechnungen.

Auch hier finden Sie wieder, genau wie in den Tagesabschlüssen, die Spalte mit den 32-stelligen Prüfsummen, die jede Datenmanipulation unmöglich macht.

Jede Änderung in den Belegnummern ebenso wie im Datum und den Beträgen werden beim Prüfen sofort erkannt und **ROT** markiert

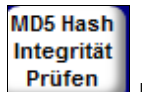

Mit diesem Button Prüfen können Sie die Richtigkeit selbst überprüfen.

Beim Monatsabschluss werden alle Rechnungen der Periode ins ARCHIV verschoben und sind dann dort weiter einsehbar.

### 7. STAMMGÄSTE / TISCHE / SONDERKONTEN:

Über den, im Chef-Modus, sichtbaren Button > Personen < am Hauptbildschirm

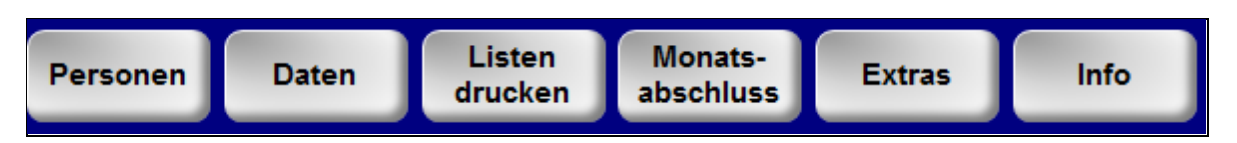

öffnen Sie folgendes Menü-Fenster.

| Aenū                        |                  |
|-----------------------------|------------------|
| Personen                    | Zusatzfunktionen |
| Gäste, Tische, Sonderkonten |                  |
| Kellner                     |                  |
| Lieferanten                 |                  |
| Rechnungs-Adressen          |                  |
|                             |                  |

### Klicken Sie auf >Gäste, Tische, Sonderkonten <

| tammgäste / Tische / Konten                                                                                                    |           |               |               |               |         |         |               |  |  |  |  |
|----------------------------------------------------------------------------------------------------|-----------|---------------|---------------|---------------|---------|---------|---------------|--|--|--|--|
| GastKürzel                                                                                                    | GastName  | ISCNE / KONIE | N<br>KartenNr | Bruttollmsatz | Rabatt% | Status  |               |  |  |  |  |
| Georg                                                                                                    | Taxi      |               |               | 40,00         | 0 %     | aktiv   | Status ändern |  |  |  |  |
| Gerhard                                                                                                    | Pertl     |               |               |               | 0 %     | aktiv   | Status ändern |  |  |  |  |
| Guggi                                                                                                    |           | •             |               | 17,60         | 0 %     | aktiv   | Status ändern |  |  |  |  |
| Hary                                                                                                    |           |               |               | 483,00        | 0 %     | aktiv   | Status ändern |  |  |  |  |
| hary & sabin                                                                                                    |           | •             |               | 454,10        | 0 %     | aktiv   | Status ändern |  |  |  |  |
| Heli                                                                                                    |           | •             |               | 5,00          | 0 %     | aktiv   | Status ändern |  |  |  |  |
| Huemer                                                                                                    |           | •             |               |               | 0 %     | deaktiv | Status ändern |  |  |  |  |
| Huemera                                                                                                    |           | ·             |               | 34,70         | 0 %     | aktiv   | Status ändern |  |  |  |  |
| Inge                                                                                                    |           | ·             |               | 258,40        | 0 %     | aktiv   | Status ändern |  |  |  |  |
| lschler                                                                                                    | Christian | ·             |               | 468,30        | 0 %     | aktiv   | Status ändern |  |  |  |  |
| Jeeppeter                                                                                                    |           | •             |               | 210,80        | 0 %     | aktiv   | Status ändern |  |  |  |  |
| Jeni                                                                                                    |           |               |               |               | 0 %     | aktiv   | Status ändern |  |  |  |  |
| Julia                                                                                                    |           | •             |               | 3,10          | 0 %     | aktiv   | Status ändern |  |  |  |  |
| Karin                                                                                                    |           | • •           |               | 91,60         | 0 %     | aktiv   | Status ändern |  |  |  |  |
| Kristina                                                                                                    |           | •             |               |               | 0 %     | aktiv   | Status ändern |  |  |  |  |
| Lisa                                                                                                    |           |               |               | 21,30         | 0 %     | aktiv   | Status ändern |  |  |  |  |
| Luigi                                                                                                    |           |               |               | 13,00         | 0 %     | aktiv   | Status ändern |  |  |  |  |
| Neu         Alle Umsätze auf 0<br>stellen         Einen einzelnen Umsatz löschen:<br>beim BruttoUmsatz. 0 eingeben         Zeig die inaktiven Stammg<br>der Archive |           |               |               |               |         |         |               |  |  |  |  |

Sie sehen, daß AKTIVE Gäste **GRÜN**, INAKTIVE Gäste **ROT** markiert sind. Das totale Löschen von Gästen ist nicht möglich. Das **Status ändern**< ist nur möglich, wenn keine Buchungen (gilt auch für das ARCHIV) vorhanden sind.

Die Spalte >Brutto Umsatz< zeigt je nach Ihrer Einstellung (Gäste-Umsatz summieren = JA) den Umsatz des Gastes seit der letzten Monatsabrechnung.

Sie haben hier auch die Möglichkeit an Gäste Rabatte zu vergeben indem Sie in der Spalte >Rabatt%< einen Prozentsatz eingeben.

Die Spalte >Tisch splitten< hat bei Stammgästen keine Wirksamkeit.

ANMERKUNG: Natürlich können Sie hier neue Stammgäste einspeichern. Unserer Ansicht hat dies nur dann einen Sinn, wenn viele Stammgäste auf einmal eingegeben werden, etwa wenn Sie ganz am Anfang Ihre Daten eingeben.

Später können Sie dies im laufenden Betrieb einfacher erledigen indem Sie in der Stammgäste-Auswahl auf >NEU< klicken.

Es ist empfehlenswert zum >Gast Kürzel<, welches übrigens nur 1 mal vorkommen darf, unter >Gastname< eine genauere Bezeichnung einzugeben. Das heißt, mehrere Walter müssen >Walter<, >Walter1<, Walter2<, usw. als Gast Kürzel erhalten. Zusätzlich können Sie im Gastnamen >Mayer<, >Mit Bart<, >Der Dicke<, usw. als Zusatz Info eingeben. Diese Daten werden nirgends verwendet.

### 8. <u>KELLNERZEITEN und UMSÄTZE:</u>

Um den derzeit anwesenden KellnerInnen die Möglichkeit zu geben Ihren persönlichen Kassenstand zu prüfen wird zuerst die >Strg-Taste< gedrückt und dann auf die entsprechende Kellner-Taste. Im Fenster sehen Sie dann die Kommt / Geht-Zeiten, sowie die in diesem Zeitraum getätigten Umsätze.

Diese Daten bleiben bis zur Monatsabrechnung hier evident. Sie werden dann ins ARCHIV verschoben und sind dort weiterhin einsehbar.

| Kellner-2 | Zeiten              |                          |                    |               |                           |                                          |  |
|-----------|---------------------|--------------------------|--------------------|---------------|---------------------------|------------------------------------------|--|
| ID        | Kommt               | Billy<br><sub>Geht</sub> | anwesend           | CASH          | eingelöste<br>GUT SCHEINE | Tages-Abschluss                          |  |
| 596       | 18.02.2014 17:15:17 |                          | 2 Std 1 Min        | 27,60         | 8,00                      |                                          |  |
| 595       | 16.02.2014 18:19:18 | 16.02.2014 20:20:17      | 2 Std 1 Min        |               |                           |                                          |  |
| 594       | 15.02.2014 17:46:46 | 15.02.2014 18:58:54      | 1 Std 12 Min       |               |                           |                                          |  |
|           |                     |                          |                    |               |                           |                                          |  |
|           |                     |                          |                    |               |                           |                                          |  |
|           |                     |                          |                    |               |                           |                                          |  |
|           |                     |                          |                    |               |                           |                                          |  |
|           |                     |                          |                    |               |                           |                                          |  |
|           |                     |                          |                    |               |                           |                                          |  |
|           |                     |                          |                    |               |                           |                                          |  |
|           |                     |                          |                    |               |                           |                                          |  |
|           |                     |                          |                    |               |                           |                                          |  |
|           |                     |                          |                    |               |                           |                                          |  |
|           |                     |                          |                    |               |                           |                                          |  |
|           |                     |                          |                    |               |                           |                                          |  |
|           |                     |                          |                    |               |                           |                                          |  |
|           |                     |                          |                    |               |                           |                                          |  |
|           |                     |                          |                    |               |                           |                                          |  |
|           |                     | Ges:                     | 5 Std 14 Min       |               |                           | Kontroll-Summe                           |  |
| I.        |                     | HTUNG! In CASH sind die  | Umsätze der Sonder | konten EIGENV | ERBRAUCH,                 | laut TagesAbschl.<br>CASH + Gu-Eingelöst |  |
| Ľ.        |                     | PERSONAL, WER            | BUNG, AUF HAUS und | BRUCH nicht e | enthalten !               | 35,60                                    |  |

Durch den Wechsel in den Chef-Modus (Losungswort erforderlich) können über das >KellnerInnen>-Fenster **ALLE** KellnerInnen-Zeiten / Umsätze eingesehen werden.

### 9. SONSTIGES:

#### STRG-TASTEN FUNKTIONEN

Am oberen Bildschirmrand des Hauptbildschirms finden Sie 2 Buttons:

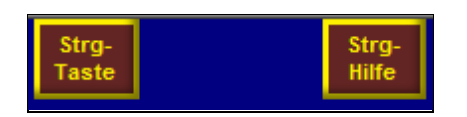

Die rechte Taste zeigt das Hilfefenster für die linke Taste:

| Hilfe                                               |                                                         |                                                                                                    |  |  |  |  |  |  |
|-----------------------------------------------------|---------------------------------------------------------|----------------------------------------------------------------------------------------------------|--|--|--|--|--|--|
| ERKLÄ                                               | RUNG DER SPE                                            | ZIAL-TASTEN                                                                                                    |  |  |  |  |  |  |
| Bei gedrückter S                                    | Strg-Taste auf                                          | ACHTUNG ! Statt der Strg-Taste auf der<br>Tastatur kann auch der Strg-Button neben<br>den Kellner-Tasten verwendet werden ! |  |  |  |  |  |  |
| WAREN                                               | GRUPPE Zeigt die MWSt% der Wa                           | rengruppe                                                                                                    |  |  |  |  |  |  |
| 4                                                   | ARTIKEL Zeigt Preis und Zutaten                         | des Artikels                                                                                                    |  |  |  |  |  |  |
|                                                     | ELLNER Zeigt die Anwesenheits                           | zeiten und Umsätze des Kellners                                                                                             |  |  |  |  |  |  |
| auf einem Ti                                        | TISCH Tisch splitten<br>schplan                         |                                                                                                    |  |  |  |  |  |  |
| GAST<br>in Stammgäste-A                             | KÜRZEL Name ändern / löschen o<br>Nuswahl               | Name ändern / löschen oder umbuchen auf Werbung                                                                             |  |  |  |  |  |  |
| AKTUELLE<br>gilt für Gastkürzel, Tis<br>Sonde       | ER GAST Zeigt alle Positionen sei<br>sch und<br>rkonten | t letzter Tagesabrechnung                                                                                                   |  |  |  |  |  |  |
| gilt auch für die Auswahl der o<br>Tische und Sonde | offenen "<br>rkonten                                    |                                                                                                    |  |  |  |  |  |  |
| Bei gedrückter H                                    | lochstell-Taste a                                       | <b>Uf</b> (Taste für Großschreibung)                                                                                        |  |  |  |  |  |  |
| WARENGRUPPE oder                                    | ARTIKEL Diesen Tasten zur bess                          | eren Übersicht andere FARBEN zuordnen.                                                                                      |  |  |  |  |  |  |
|                                                     | <b>P</b>                                                |                                                                                                    |  |  |  |  |  |  |
|                                                     |                                                         |                                                                                                    |  |  |  |  |  |  |

Der Button ><mark>Strg-Taste</mark>< simuliert die entsprechende Taste auf der Tastatur links unten und startet verschiedene Sonderfunktionen die im Hilfefenster erklärt werden. Wenn Sie auf ><mark>Strg-Taste</mark>< klicken wird zur Kontrolle ><mark>Strg gedrückt</mark>< angezeigt

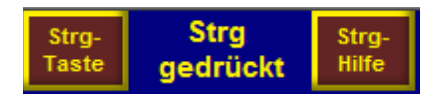

Nun haben diverse Tasten andere Funktionen (siehe oben). Ein weiterer Klick schaltet die Sonderfunktionen wieder aus.

#### HAPPY HOUR / TASCHENRECHNER:

Am unteren Bildschirmrand des Hauptbildschirms finden Sie 2 Buttons:

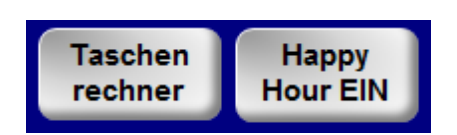

Der linke Button startet den Taschenrechner →

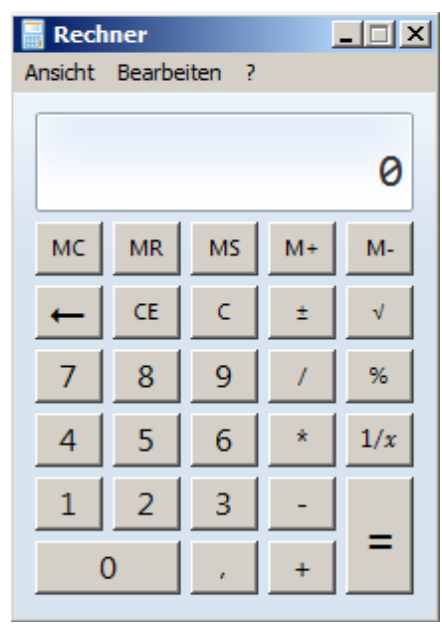

Der rechte Button startet die

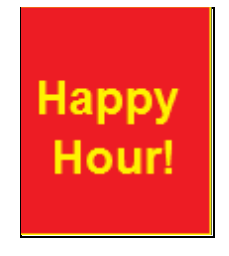

Wenn >Happy Hour< aktiviert wird, wird dieses Zeichen zur Kontrolle am oberen Haupt-Bildschirmrand angezeigt.

Ab diesem Zeitpunkt, bis zum Beenden der >Happy Hour< werden die beim Artikel gespeicherten Aktionspreise verwendet. Dies natürlich nur, wenn ein Aktionspreis eingetragen wurde.

In den Einstellungen haben Sie die Möglichkeit die >Happy Hour< zu automatisieren. Sie können den / die Wochentage und die Start- und Endzeiten festlegen, an denen die Aktionspreise Gültigkeit haben.

#### **RECHNUNGS-ADRESSEN:**

| Rechnungs-Adressen |                                        |                              |                         |
|--------------------|----------------------------------------|------------------------------|-------------------------|
| Rechnungs-Adress   | en                                     |                              |                         |
| ReNr: Anrede:      | Name:                                  | Strasse:                     | Ort:                    |
| • 9681 Firma       | Lindenbaum SOFTWARE                    | Glimpfingerstrasse 104       | 4020 Linz               |
|                    |                                        |                              |                         |
|                    |                                        |                              |                         |
|                    |                                        |                              |                         |
|                    |                                        |                              |                         |
|                    |                                        |                              |                         |
|                    |                                        |                              |                         |
|                    |                                        |                              |                         |
|                    |                                        |                              |                         |
|                    |                                        |                              |                         |
|                    |                                        |                              |                         |
| Eine Neueingabe i  | st hier nicht möglich, Die Adressen wo | erden beim Rechnungs-Druck m | it Adresse gespeichert. |

Beim Drucken einer Rechnung mit Rechnungs-Adresse, wird diese hier gespeichert. Beim nächsten Rechnungsdruck kann sie aus einem Auswahlfeld ohne neuerliche Eingabe ausgewählt werden.

Eine Adresse einzugeben ist hier nicht möglich. Dies passiert ausschließlich beim Rechnungs-Druck mit Adresse.

Löschen ist nicht erlaubt, da die Adresse Bestandteil der Rechnung ist.

#### **EINHEITEN-TABELLE:**

| Einheiten                                                                                               | Einheiten      |                    |    |  |  |  |  |  |  |  |  |
|----------------------------------------------------------------------------------------------------|----------------|--------------------|----|--|--|--|--|--|--|--|--|
| Bez                                                                                                    | Lit / Kg / Stk | Nicht für EK verw. |    |  |  |  |  |  |  |  |  |
| 2 cl. Stamperi kl                                                                                       | 00,020         |                    | lö |  |  |  |  |  |  |  |  |
| 4 cl. Stamperl gr                                                                                       | 00,040         |                    | lõ |  |  |  |  |  |  |  |  |
| Schuss                                                                                                  | 00,050         |                    | lö |  |  |  |  |  |  |  |  |
| Schuss groß                                                                                             | 00,100         |                    | lõ |  |  |  |  |  |  |  |  |
| Achterl                                                                                                 | 00,125         |                    | lö |  |  |  |  |  |  |  |  |
| Pfiff                                                                                                   | 00,200         |                    | lõ |  |  |  |  |  |  |  |  |
| Vierterl                                                                                                | 00,250         |                    | lö |  |  |  |  |  |  |  |  |
| Seiterl                                                                                                 | 00,300         |                    | lõ |  |  |  |  |  |  |  |  |
| Halbe/0,5I Flasche                                                                                      | 00,500         |                    | lö |  |  |  |  |  |  |  |  |
| 7/10 Flasche                                                                                            | 00,700         |                    | lõ |  |  |  |  |  |  |  |  |
| 1 Liter / Stk / Flasche                                                                                 | 01,000         |                    | lö |  |  |  |  |  |  |  |  |
| 1,5 Liter / Flasche                                                                                     | 01,500         |                    | lõ |  |  |  |  |  |  |  |  |
| 2 Liter / Flasche                                                                                       | 02,000         |                    | lö |  |  |  |  |  |  |  |  |
| Kiste 12L                                                                                               | 12,000         |                    | lõ |  |  |  |  |  |  |  |  |
| Kiste 14L                                                                                               | 14,000         |                    | lö |  |  |  |  |  |  |  |  |
| Häkchen bedeuten:<br>Neu<br>Neu<br>Häkchen bedeuten:<br>Beim Einkauf diese Einheiten<br>nicht verwenden |                |                    |    |  |  |  |  |  |  |  |  |

Diese Tabelle findet beim Einkauf und Verkauf Verwendung, wenn Sie eine Lagerverwaltung führen. Ansonsten geben Sie in den Artikeln als Verkaufsmenge einfach 1 ein.

Die gebräuchlichsten Einheiten sind bereits vorhanden und sind von Ihnen bei Bedarf zu ändern oder zu ergänzen.

Bei einer Lagerverwaltung ist diese Tabelle unbedingt nötig um beim Verkauf zu wissen, welche Menge vom Lager abgebucht werden soll.

Das gleiche gilt sinngemäß für den Einkauf.

Wie aus der Tabelle ersichtlich ist, gibt es sogenannte Großmengen, die für den Einkauf verwendet werden und Kleinmengen für den Verkauf. Den Unterschied bestimmt ein Häkchen in der 3. Spalte.

#### **GUTSCHEINE:**

| Gutschei | Gutscheine |                |            |         |                |            |        |  |  |  |  |  |  |
|----------|------------|----------------|------------|---------|----------------|------------|--------|--|--|--|--|--|--|
| Gut      | sch        | ein-Prot       | okoll:     |         |                | Gutsch     | Storno |  |  |  |  |  |  |
| Nr:      | Art:       | Kellner:       | Ausgabe:   | Betrag: | eingelöst:     | storniert: | aktiv. |  |  |  |  |  |  |
| 59       | v          | Billy          | 18.02.2014 | € 10,00 |                |            | ×      |  |  |  |  |  |  |
| 58       | W          | Billy          | 18.02.2014 | € 3,00  | 18.02.2014     |            | ×      |  |  |  |  |  |  |
| 57       | W          | Andrea         | 14.02.2014 | € 11,00 | 14.02.2014     |            | ×      |  |  |  |  |  |  |
| 56       | v          | Lisa           | 14.02.2014 | € 10,00 |                |            | ×      |  |  |  |  |  |  |
| 55       | W          | Billy          | 13.02.2014 | € 11,00 | 14.02.2014     |            | ×      |  |  |  |  |  |  |
| 54       | v          | Billy          | 13.02.2014 | € 10,00 |                | ST         | ×      |  |  |  |  |  |  |
| 53       | v          | Billy          | 13.02.2014 | € 10,00 | 13.02.2014     |            | ×      |  |  |  |  |  |  |
| 52       | v          | Billy          | 13.12.2013 | € 5,00  | 14.02.2014     |            | ×      |  |  |  |  |  |  |
| 51       | v          | Billy          | 13.12.2013 | € 5,00  | 18.02.2014     |            | ×      |  |  |  |  |  |  |
| 50       | v          | Christiana     | 04.12.2013 | € 5,00  | 13.02.2014     |            | ×      |  |  |  |  |  |  |
|          |            |                |            |         |                |            |        |  |  |  |  |  |  |
|          |            |                |            |         |                |            |        |  |  |  |  |  |  |
|          |            |                |            |         |                |            |        |  |  |  |  |  |  |
|          |            |                |            |         |                |            |        |  |  |  |  |  |  |
|          |            |                |            |         |                |            |        |  |  |  |  |  |  |
|          | W = W      | erbe-Gutschein |            | noch ni | cht eingelöst: |            |        |  |  |  |  |  |  |
| 4        | V = V      | erkaufs-Gutsch | ein        | Anz:    | 2 € 20,00      |            |        |  |  |  |  |  |  |

Hier wird die Ausgabe sowie das Einlösen von Gutscheinen dokumentiert.

Es gibt 2 Arten von Gutscheinen. Den Verkaufs-Gutschein und den verschenkten Werbe-Gutschein.

Die Gutscheine werden bei der Ausgabe mit einer fortlaufenden Nummer versehen. Nicht eingelöste Gutscheine können mit Mehren deaktiviert – und bei Bedarf wieder aktiviert werden.

Deaktivierte Gutscheine werden mit ST versehen

Alle Gutscheine tragen den Vermerk, daß Sie innerhalb von 30 Tagen ab Ausgabe einzulösen sind. Gutscheine, deren Ausgabe vor mehr als 30 Tagen erfolgte, werden im Ausgabedatum **ROT** markiert.

#### **POSITIONEN-STORNOPROTOKOLL:**

| Pro | tokoll de | er storniert | ten Positionen vor Faktu | urierung |              |              |       |     |                                |          |
|-----|-----------|--------------|--------------------------|----------|--------------|--------------|-------|-----|--------------------------------|----------|
|     | ID        | PosID        | Storniert am, von        | wem      | Tisch / Gast | Datum / Uhr: | zeit  | Mng | ArtikelBez                     | GesPreis |
| ►   | 264       | 26146        | 29.01.2014 12:30         | Billy    | ttt          | 29.01.2014   | 12:30 | 1   | G'Spritzter 0,25               | 2,50     |
|     | 263       | 26075        | 28.01.2014 20:37         | Billy    | Fritz        | 28.01.2014   | 20:37 | 1   | G'Spritzter 0,25               | 2,50     |
|     | 262       | 26008        | 28.01.2014 16:35         | Manuela  | BRUCH        | 28.01.2014   | 16:35 | 1   | Hopfenkönig 0,2                | 2,40     |
|     | 261       | 25772        | 28.01.2014 15:12         | Manuela  | PERSONAL Ma  | 27.01.2014   | 12:09 | 1   | Verlängerter                   | 2,50     |
|     | 260       | 25967        | 28.01.2014 13:04         | Manuela  | T3           | 28.01.2014   | 13:04 | 1   | Welschriesling Pösnitzberg 1/8 | 2,40     |
|     | 259       | 25966        | 28.01.2014 13:01         | Manuela  | B8           | 28.01.2014   | 13:00 | 1   | Grüner Vetliner 1/8            | 2,30     |
|     | 258       | 25962        | 28.01.2014 12:31         | Manuela  | B12          | 28.01.2014   | 12:31 | 1   | Hopfenkönig 0,5                | 3,40     |
|     | 257       | 25951        | 28.01.2014 11:25         | Manuela  | Т3           | 28.01.2014   | 11:24 | 1   | Verlängerter                   | 2,50     |
|     | 256       | 25809        | 27.01.2014 15:21         | Manuela  | B1           | 27.01.2014   | 15:19 | 1   | kl.Brauner                     | 2,30     |
|     | 255       | 25751        | 25.01.2014 23:16         | Manuela  | B5           | 25.01.2014   | 23:16 | 1   | Hopfenköng 0,3                 | 2,90     |
|     | 254       | 25707        | 25.01.2014 19:30         | Manuela  | Fritz        | 25.01.2014   | 19:29 | 1   | G'Spritzter 0,25               | 2,50     |
|     | 253       | 25695        | 25.01.2014 04:03         | Billy    | Fritz        | 25.01.2014   | 04:03 | 1   | Aperol Spritzer 0,25           | 3,40     |
|     | 252       | 25629        | 25.01.2014 00:57         | Billy    | T2           | 25.01.2014   | 00:57 | 1   | G'Spritzter 0,25               | 2,50     |
|     | 251       | 25618        | 25.01.2014 00:38         | Billy    | WERBUNG      | 25.01.2014   | 00:37 | 1   | Hopfenkönig 0,2                | 2,40     |
|     | 250       | 25599        | 24.01.2014 23:37         | Billy    | T2           | 24.01.2014   | 23:37 | 1   | G'Spritzter 0,25               | 2,50     |
|     | 249       | 25479        | 24.01.2014 17:55         | Billy    | Т3           | 24.01.2014   | 17:55 | 1   | Memphis                        | 4,90     |
|     | 248       | 25390        | 24.01.2014 12:50         | Andrea   | Ernst        | 24.01.2014   | 12:26 | 1   | G'Spritzter 0,25               | 2,50     |
|     | 247       | 25359        | 23.01.2014 22:20         | Billy    | B6           | 23.01.2014   | 22:19 | 1   | Eristoff Ice                   | 3,50     |
|     | 246       | 25216        | 23.01.2014 16:44         | Billy    | Ernst        | 23.01.2014   | 16:18 | 1   | G'Spritzter 0,25               | 2,50     |
|     | P         |              | 5                        |          |              |              |       |     |                                |          |

Positionen, die noch zu keinem Geschäftsfall wurden (zB: Falscheingaben) weil sie vor der Fakturierung entfernt wurden, sind hier protokolliert.

Sie dürfen nicht gelöscht werden, da sie in den fortlaufenden Nummern der Positionen fehlen und diese entstandenen Lücken ausfüllen.

Die Liste wird beim Monatsabschluss ins ARCHIV verschoben und hier geleert.

#### Die POSITIONEN des aktuellen Monats:

Klicken Sie im Chef-Modus auf >Daten<

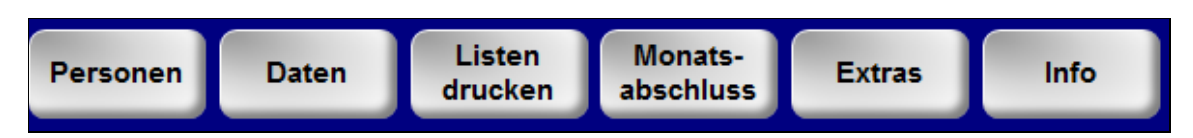

Und dann im >Menüfenster< auf Positionen

| Menü         |                                   |
|--------------|-----------------------------------|
| Daten        | Zusatzfunktionen                  |
| Warengruppen | ARCHIV Tagesabschlüsse            |
| Positionen   | ARCHIV Ausgangsrechnungen         |
| Artikel      | ARCHIV Positionen                 |
| Zutaten      | ARCHIV Kellnerzeiten              |
| Lager        | ARCHIV Positionen-Stornoprotokoll |
| Gutscheine   | Lagerbestands-Unterschreitung     |
| Einheiten    | Positionen-Stornoprotokoll        |
|              |                                   |
|              | 0                                 |
|              |                                   |

Das Fenster mit den Positionen des laufenden Monats wird sichtbar.

| Po | sitionen                        |                 |             |     |                  |                          |              |      |      |                          |                   |         |        |
|----|---------------------------------|-----------------|-------------|-----|------------------|--------------------------|--------------|------|------|--------------------------|-------------------|---------|--------|
|    | P                               | osition         | on          |     |                  |                          |              |      |      |                          |                   |         |        |
|    | ID                              | Datum / Zeit    | Tisch /Gast | Mng | ArtikelBez       | Preis nach<br>20% od. 0% | UST %<br>10% | RelD | ReNr | Tages-<br>AbschlussDatum | Abschl<br>Periode | Bezahlt | Storno |
| ►  | 21197                           | 30.12.2013 10:4 | 7 6 BRUCH   | 1   | Hopfenköng 0,3   | 2,90                     | 0,00         | 0    | 0    | 01.01.2014 13:07:10      |                   | ✓       |        |
|    | 21198                           | 30.12.2013 10:4 | 7 Luki      | 1   | Radler 0,3       | 2,80                     | 0,00         | 7936 | 0    | 01.01.2014 13:07:10      |                   |         |        |
|    | 21199                           | 30.12.2013 11:0 | 8 B1        | 2   | Latte Macciato   | 6,20                     | 0,00         | 7944 | 0    | 01.01.2014 13:07:10      |                   |         |        |
|    | 21200                           | 30.12.2013 11:1 | 1 2 EIGEN   | 1   | Verlängerter     | 2,50                     | 0,00         | 0    | 0    | 01.01.2014 13:07:10      |                   |         |        |
|    | 21201                           | 30.12.2013 11:1 | 5 Luki      | 1   | Radler 0,3       | 2,80                     | 0,00         | 7936 | 0    | 01.01.2014 13:07:10      |                   |         |        |
|    | 21202                           | 30.12.2013 11:1 | 7 6 BRUCH   | 1   | Verlängerter     | 2,50                     | 0,00         | 0    | 0    | 01.01.2014 13:07:10      |                   |         |        |
|    | 21203                           | 30.12.2013 11:2 | 2 B9        | 1   | Zweigelt         | 2,30                     | 0,00         | 7940 | 0    | 01.01.2014 13:07:10      |                   |         |        |
|    | 21204                           | 30.12.2013 11:2 | 8 T3        | 1   | Verlängerter     | 2,50                     | 0,00         | 7938 | 0    | 01.01.2014 13:07:10      |                   |         |        |
|    | 21205                           | 30.12.2013 11:3 | 2 Andi      | 1   | Hopfenkönig 0,5  | 3,40                     | 0,00         | 7972 | 0    | 01.01.2014 13:07:10      |                   |         |        |
|    | 21208                           | 30.12.2013 11:3 | 9 T2        | 1   | Gr. Brauner      | 2,90                     | 0,00         | 7939 | 0    | 01.01.2014 13:07:10      |                   |         |        |
|    | 21207                           | 30.12.2013 11:4 | 0 B7        | 1   | Hopfenkönig 0,5  | 3,40                     | 0,00         | 7937 | 0    | 01.01.2014 13:07:10      |                   |         |        |
|    | 21208                           | 30.12.2013 11:4 | 0 B9        | 1   | Zweigelt         | 2,30                     | 0,00         | 7940 | 0    | 01.01.2014 13:07:10      |                   |         |        |
|    | 21209                           | 30.12.2013 11:4 | 7 B1        | 1   | G'Spritzter 0,25 | 2,50                     | 0,00         | 7944 | 0    | 01.01.2014 13:07:10      |                   |         |        |
|    | 21210                           | 30.12.2013 11:5 | 7 T4        | 1   | Verlängerter     | 2,50                     | 0,00         | 7943 | 0    | 01.01.2014 13:07:10      |                   |         |        |
|    | 21211                           | 30.12.2013 12:0 | 7 B6        | 1   | Hopfenköng 0,3   | 2,90                     | 0,00         | 7945 | 0    | 01.01.2014 13:07:10      |                   |         |        |
|    | 21212                           | 30.12.2013 12:0 | 8 B1        | 1   | Coca Cola 0,33   | 2,60                     | 0,00         | 7944 | 0    | 01.01.2014 13:07:10      |                   |         |        |
|    | 21213                           | 30.12.2013 12:0 | 9 Christian | 1   | Hopfenkönig 0,5  | 3,40                     | 0,00         | 7966 | 0    | 01.01.2014 13:07:10      |                   |         |        |
|    | Prüfe Ifd. Nummer<br>auf Lücken |                 |             |     |                  |                          |              |      |      |                          |                   |         |        |

Dieses Fenster dient nur zur Kontrolle und Fehlersuche.

#### **PASSWORT** ändern:

Im Chef-Modus klicken Sie auf Extras

 Personen
 Daten
 Listen drucken
 Monatsabschluss
 Extras
 Info

Und im Menüfenster auf Passwort ändern.

| Menü                      |                                    |
|---------------------------|------------------------------------|
| Extras                    | Zusatzfunktionen                   |
| Einstellungen             |                                    |
| Passwort ändern           | TabStrukturen GB und Archiv vergl. |
|                           |                                    |
|                           |                                    |
|                           |                                    |
|                           |                                    |
| Hilfe für Lagerverwaltung | Info über GastroBuddy              |
|                           |                                    |
|                           | 0                                  |

Geben Sie das ALTE Passwort und 2 mal das NEUE ein. Beachten Sie die Groß- und Kleinschreibung !

| Neues Passwort (Gro | ß / Kleinschreibung beacht |
|---------------------|----------------------------|
| Neues Passwort wied | derholen:                  |
|                     |                            |
|                     |                            |
|                     |                            |

#### HILFE zur LAGERVERWALTUNG:

| Hilfe für Lager            |         |                                                                                               |                          |                                                             |  |
|----------------------------|---------|-----------------------------------------------------------------------------------------------|--------------------------|-------------------------------------------------------------|--|
| LAGER - HILFE              |         | Zeigt an Hand von Beispielen den Zusammenhang zwischen Gebinde, Gebinde-Stand und Lagerstand. |                          |                                                             |  |
| LAGER-ARTIKEL              | GEBINDE | GEBINDE-<br>STAND                                                                             | LAGER-<br>STAND          | IM ARTIKEL-<br>STAMM                                        |  |
| Bier Faß 50 L              | 50      | 1                                                                                             | 50 (Liter)               | abbuchen 0,5 L oder 0,3 L oder                              |  |
| Bier Kiste 20 FL           | 20      | 20                                                                                            | 20 (Flaschen)            | Flaschenware                                                |  |
| Gr.Vetliner 0,7 6er-Karton | 6       | 1                                                                                             | 6"                       | Flaschenware                                                |  |
| oder                       | 0,7     | 6                                                                                             | <mark>4,2</mark> (Liter) | offener Wein,<br>abbuchen 1 Achterl (0,125 L)               |  |
| Soda (Karbonierer)         | 1       | 1000                                                                                          | 1000 (Liter)             |                                                             |  |
| Kaffee 1 KG                | 140     | 1                                                                                             | 140 (Portionen klein)    | abbuchen 1 ( 7 Gramm) oder 2 ( 14<br>Gramm) bei Gr. Brauner |  |
| ₫¥.                        |         |                                                                                               |                          |                                                             |  |

#### KÜCHENBON drucken:

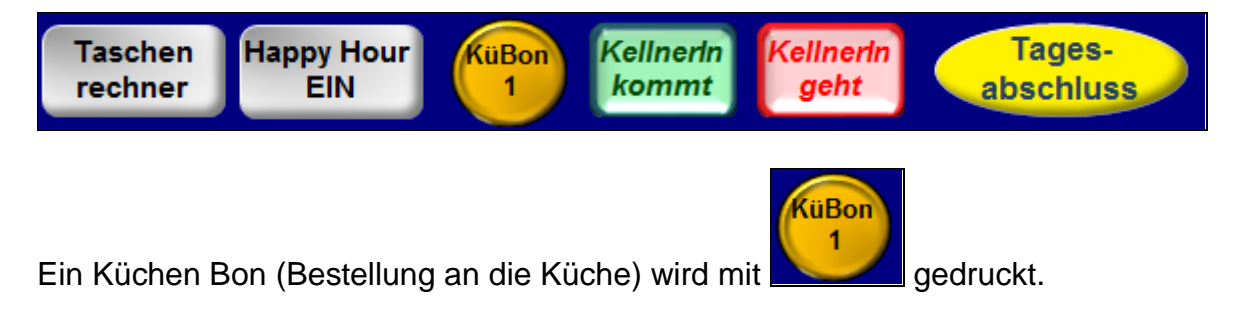

In Warengruppen (Speisen) bei welchen >**Küchen Bon drucken**< angehakt ist wird bei einer Bestellung ein Küchen Bon gespeichert.

Der gelb-runde Button zeigt die Anzahl der aufgenommenen Speisen. Durch Klick auf diesen Button werden alle vorhandenen Küchen Bons gedruckt und der Speicher wieder auf 0 gestellt.

Der Button wird nur angezeigt wenn in Ihren Einstellungen zum Drucken ein Häkchen bei >**Küchen-Auftrags Bon drucken**< vorhanden ist.

#### DATENSICHERUNG:

Führen Sie regelmäßig, am besten täglich eine Datensicherung durch !

Die Sicherung dauert nur wenige Sekunden und bewahrt Sie vor Datenverlust bei technischen oder Software Fehlern.

Zum Datensichern muss **Gastro**Buddy<sup>•</sup> geschlossen sein. Am Desktop haben wir den Start-Button zu Sichern installiert. Alle Daten werden in ein eigenes Sicherungs-Verzeichnis mit Datum und Uhrzeit kopiert.

Zusätzlich soll eine externe Sicherung angelegt werden. Dazu kann eine externe Festplatte oder ein USB-Stick verwendet werden. In diesem Fall müssen Sie im Sicherungsprogramm den Laufwerks-Buchstaben des externen Laufwerks eintragen.

#### HALTBARKEIT der BELEGE und LISTEN:

Alle Ausdrucke erfolgen auf Thermo-Papier. Dieses ist, je nach Qualität, bekannt dafür, daß es früher oder später nachdunkelt bzw. schwarz wird. Verwenden Sie nur erstklassiges Thermopapier, bzw. machen Sie auf Grund der gesetzlichen Aufbewahrungspflicht Kopien von wichtigen Belegen.

#### ARCHIV:

Archive werden für jedes Jahr automatisch angelegt.

Beim Monats-Abschluss werden die Abschluss-Daten in das ARCHIV verschoben. Dies aus Gründen der Datensicherung, als auch um die Datenmenge aus Geschwindigkeitsgründen in **Gastro**Buddy<sup>•</sup> niedrig zu halten.

# Beschreibung der Sicherheitsrichtlinie § 131 BAO - E 131 für das Gastronomie-Kassensystem "GASTRO-BUDDY"

## **MUSTER**

| Programm-Ers | teller: Lindenbau<br>Glimpfinge<br>4020 Linz                                   | m SOFTWARE<br>rstrasse 104                                                                          |
|--------------|--------------------------------------------------------------------------------|----------------------------------------------------------------------------------------------------|
| Kassentyp:   | Das, im Gastro-Betrieb                                                         | "Cafe-Pub DEMO"<br>Herr Robert Lindenbaum<br>Glimpfingerstr. 104<br>4020 Linz                       |
|              | installierte System "GAS<br>Kassensystem auf Basis<br>entspricht nach der Kass | STRO-BUDDY" ist ein PC-<br>s von Microsoft-Access Datenbanken und<br>senrichtlinie dem Kassentyp 3. |

### Vorbemerkung

Das Gastronomie-Kassen-Programm "GASTRO-BUDDY" läuft auf Standard-PC's unter dem Betriebssystem WINDOWS-XX. Grundsätzlich ist das Programm so aufgebaut, daß gespeicherte Daten von Geschäftsfällen gesperrt werden und somit vom Benutzer nicht mehr geändert werden können. Außerdem wäre durch die theoretische Überwindung aller Sperren eine Datenmanipulation, auf Grund der Verknüpfung von Detaildaten (Einzelpositionen) und Summendaten (Ausgangsrechnungen, Tagesabschlüsse, Warengruppensummen) unmöglich)

### Datenerfassung, Belege

Es wird in jedem abgeschlossenen Geschäftsfall ein Beleg erstellt, der in seinen Detailangaben der Kassenrichtlinie entspricht. Dabei wird automatisch eine fortlaufende Erfassungsnummer (Identifikationsnummer, im folgenden ID genannt) vergeben, welche die lückenlose Belegfolge dokumentiert.

Aus den Belegdaten ID, Datum, Uhrzeit und Beträgen wird ein 32-stelliger Hashwert errechnet, welcher zum Kassenbeleg abgespeichert wird. Eine im Programm vorhandene Funktion erlaubt die Prüfung auf lückenlose Belegnummerierung sowie unveränderte Belegdaten. Somit ist eine Datenmanipulation nicht möglich.

Die Errechnung erfolgt mittels kryptografischer Hashfunktion MD5 (Message-Digest-Algorithmus), die aus den zu verschlüsselnden Daten einen 128-Bit Hash erzeugt, der dann als 32-stellige Hexadezimalzahl abgespeichert wird.

Die Hash-Funktion ist nicht umkehrbar, das heißt aus einem MD5-Hash können die Ausgangsdaten nicht rückgerechnet werden

Über ein Prüfprogramm kann dann wiederum der Hashwert aus den Belegdaten berechnet werden, der dann mit dem gespeicherten Hashwert verglichen wird. Sind beide Hashwerte identisch, ist die Integrität der Daten bestätigt. Demnach gab es keine Datenmanipulation.

Führt eine Eingabe nicht zu einem Geschäftsfall (zB. Orderrücknahme, Storno oder Falscheingabe) wird trotzdem eine Erfassungsnummer vergeben und die Eingabe mit einem Storno-Kennzeichen versehen. Die Stornierung wird zeitgleich in einem mitlaufenden Protokoll (Storno-Protokoll) redundant gespeichert.

Alle Geschäftsfälle werden in einem Protokoll (Rechnungs-Journal) mit fortlaufender Nummer gespeichert. Dabei wird jeder Geschäftsfall mit einem Hash-Wert (siehe oben) aus den Belegdaten versehen, der jede Datenmanipulation verhindert. Das mögliche, nachträgliche Stornieren einer Ausgangsrechnung, erzeugt einen weiteren Protokolleintrag im Rechnungs-Journal wie vorher.

Beim Tagesabschluss werden die, seit der letzten Tagesabrechnung angefallenen Geschäftsfälle summiert. Die errechneten Einzelsummen für "noch offene Beträge", "Eigenverbrauch", "Werbung", "Bruch und Verderb", "Gutscheine" und "Auf Haus" werden, inklusive Datum / Uhrzeit wieder mit einem, aus diesen Daten errechneten MD5-Hash abgespeichert. Eine Veränderung der Tagesabschluss-Daten nach dem Speichern ist nicht möglich.

### Sicherheit:

Durch eine Auflösung der Daten-Hierarchie Tagesabschluss → Ausgangsrechnungen → Einzelpositionen kann jeder Geschäftsfall bis ins letzte Detail nachvollzogen werden.

Aus Gründen der Datensicherheit und Verarbeitungsgeschwindigkeit werden o.a. Daten zyklisch in eine sogenannte Archivdatei ausgelagert und können für die Kontrolleinheit als Textdatei oder Exceldatei auf einen gewünschten Datenträger exportiert werden.

Ein weiteres Modul ermöglicht die regelmäßige Datensicherung auf einen internen und / oder externen Datenträger.

Somit kann jederzeit der Nachweis der vollständigen Erfassung der Geschäftsfälle bzw. der Buchungen die nicht zu einem Geschäftsfall geführt haben, erbracht werden.

Durch die vorstehend genannten Abläufe und Maßnahmen ist das System im Auslieferungszustand als sicher anzusehen.

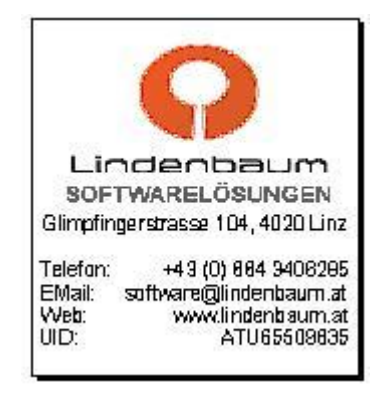

NOTIZEN: